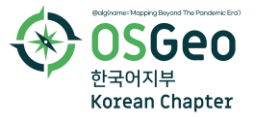

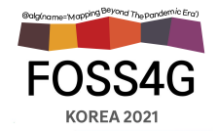

# 누구나 알고 있는 QCIS 숨겨진 기능

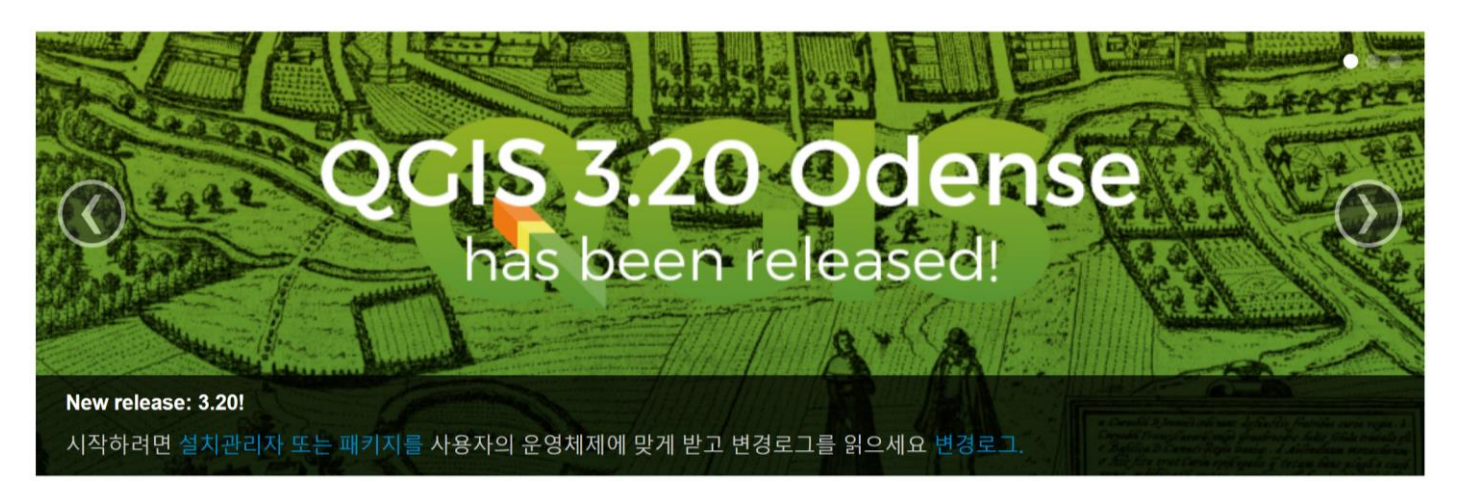

2021.10 이민파

MAPPLUS@GMAIL.COM

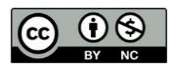

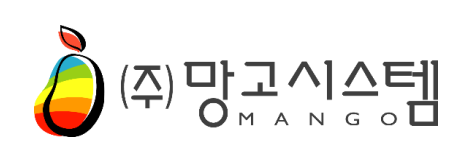

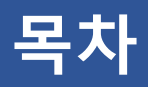

#### **&**QGIS

- OSGeo
- 오픈소스 QGIS에 대한 이해
- 여러 가지 AGIS 애플리케이션
- ・ QGIS LRT(Long-Term Release) 버전

## ❖QGIS 환경 설정

- 전역 설정 옵션과 프로젝트 설정
- QGIS 환경설정 완전 초기화
- 레이어 꾸미기 기능
- DB 관리자

## ♦ QGIS 플러그인

- 플러그인 설정
- 플러그인이 어디 갔을까?
- 사용자정의 플러그인 저장소 운영

## ∻레이어 다루기

- 공간인덱스와 피라미드 생성
- TMS 레이어를 배경지도로 활용하기
- 레이어 스타일 저장(QML, SLD)
- OGC 서비스 활용(WMS, WFS, WMTS)
- MySQL(MariaDB) 레이어 추가하기

## ∻벡터 데이터

- Shapefile vs GeoPackage
- 지오패키지 변환하기
- 벡터 레이어의 한글 문제
- 필드 계산기에서의 도형 함수
- ・ 필드 통계
- 필드의 순서와 유형 조정
- 내보내기의 다양한 옵션
- 편집 옵션 스냅을 활용하여 편집 오류 줄이기

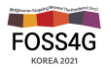

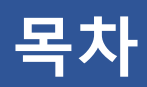

## ◇래스터 데이터

- 래스터 분석 시 유의사항
- NoData 및 NoData 적용
- 내보내기 원본 셀값 유형에 따른 리샘플링

### ☆공간처리 및 분석

- 분석도구 환경설정
- 버퍼 분석의 이해
- 다양한 버퍼 옵션
- 경위도 데이터의 지형분석

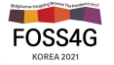

# QGIS

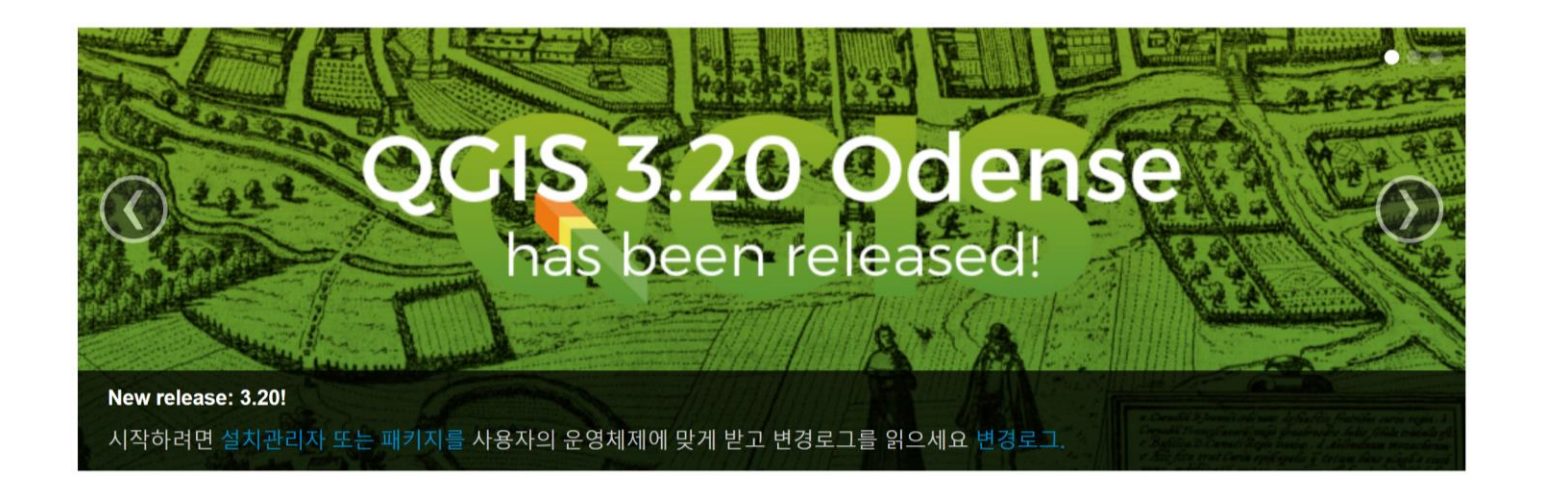

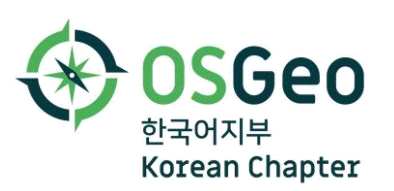

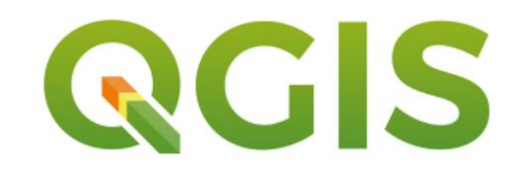

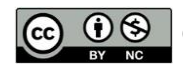

## **OSGeo & OSGeo Korean Chapter**

#### OSGeo(Open Source Geospatial Foundation)는 오픈소스 지리공간 SW, GeoData의 개발 지원과 광범위한 사용 증진을 위해 2006년 2월 4일 미국 시카고에서 창설된 비영리 민간 기구

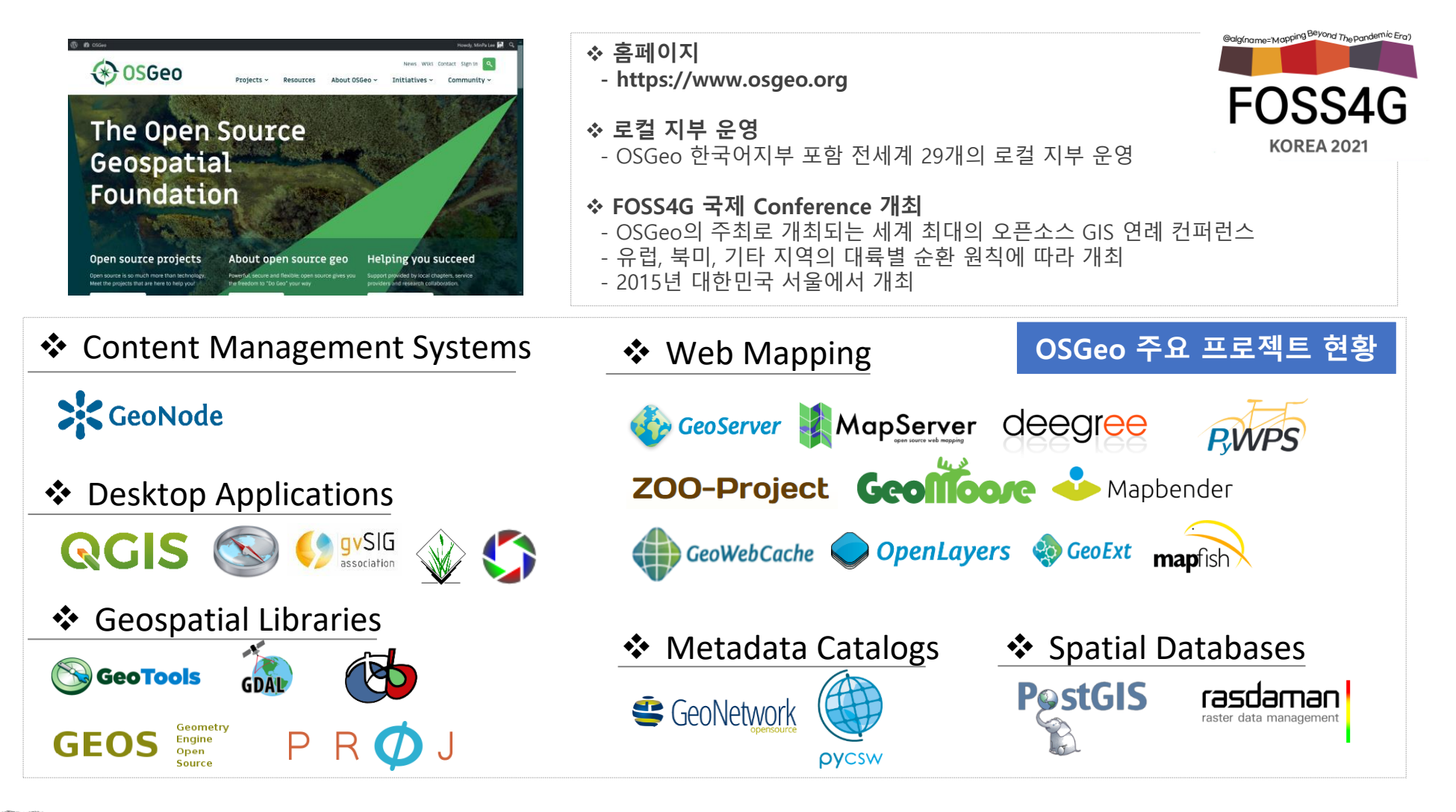

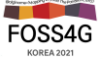

출처: 2021, 오픈소스 GIS를 활용한 공간분석 기초 과정, LX공간정보아카데민

# 오픈소스 QGIS에 대한 이해

#### ■ QGIS – <u>http://qgis.org</u>

- 무료, 오픈소스 GIS 소프트웨어 (QGIS 데스크탑이 대표적인 애플리케이션)
- 공간정보(GIS) 데이터 시각화, 편집, 분석
- 사용 운영체제: 윈도우, Mac OS X, 리눅스, BSD, 안드로이드
- C++, Python, Qt(UI Framework) 로써 개발
- 다양한 플러그인에 의해 기능 확장
- 타 오픈소스 GIS인 PostGIS, GRASS, MapServer 등과 용이한 통합

### ■ 배경

- 2002. 7. 개발 (Gary Sherman), Quantum GIS로 명칭
- 2009. 1. 버전 1.0 출시
- 2016. 10. 버전 2.18 (Las Palmas) 출시
- 2018. 2. 버전 3.0 (Girona) 출시
- 2018. 10. 버전 3.4 (Madeira) 출시
- 자발적 참여 개발자에 의해 개발관리가 이루어짐 (소스코드 관리체계: GitHub)
- 라이선스: GNU GPL (무료, 자유롭게 수정 가능)

#### ■ Long Term Release (LTR)

- 안정적이며 버그 수정과 기능개선을 지속적으로 보장하는 버전을 지칭
- 버전 3.16.11 (가장 최근 LTR)
- \* Road Map: https://www.qgis.org/en/site/getinvolved/development/roadmap.html

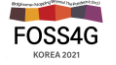

QGIS

간단히 QGIS라고 하는 경우, 바로 이것

■ QGIS 브라우저

■ QGIS 데스크탑

■ QGIS 서버

■ QGIS 웹 클라이언트

■ QGIS 안드로이드 (Beta)

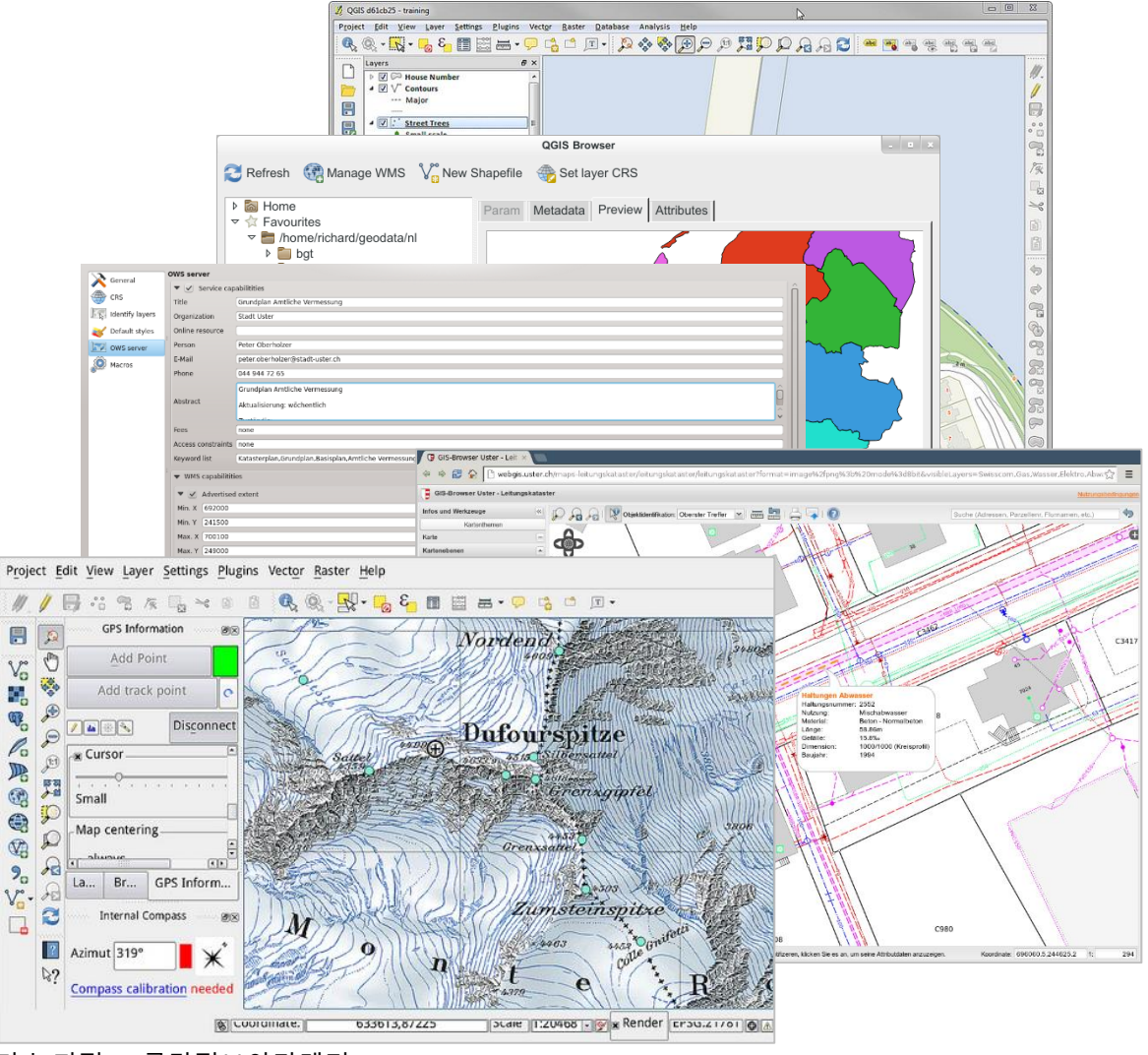

FOSS4G

출처: 2021, 오픈소스 GIS를 활용한 공간분석 기초 과정, LX공간정보아카데밋

## QGIS LTR(Long-Term Release) 버전

### 안정적인 기능과 지원을 원하면 LTR 버전을 사용하자

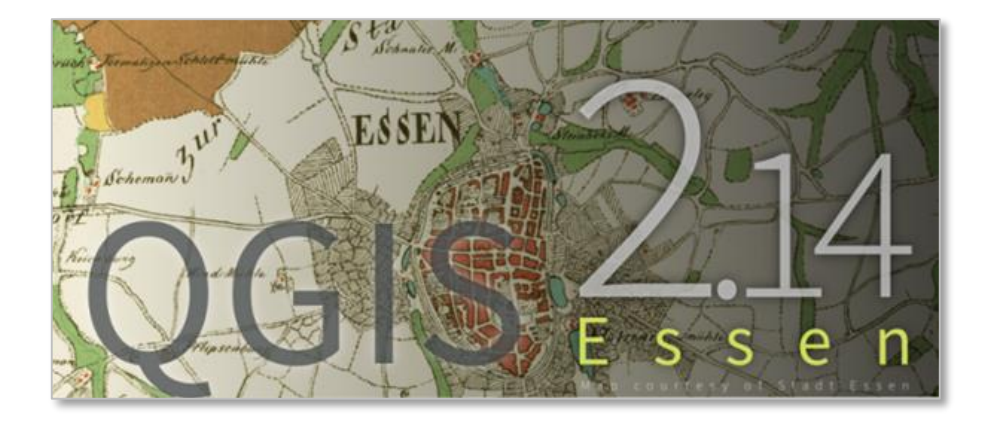

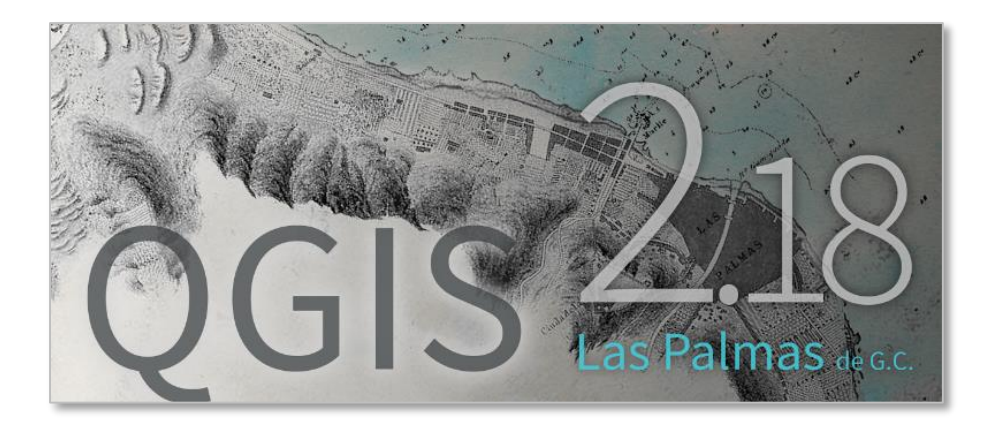

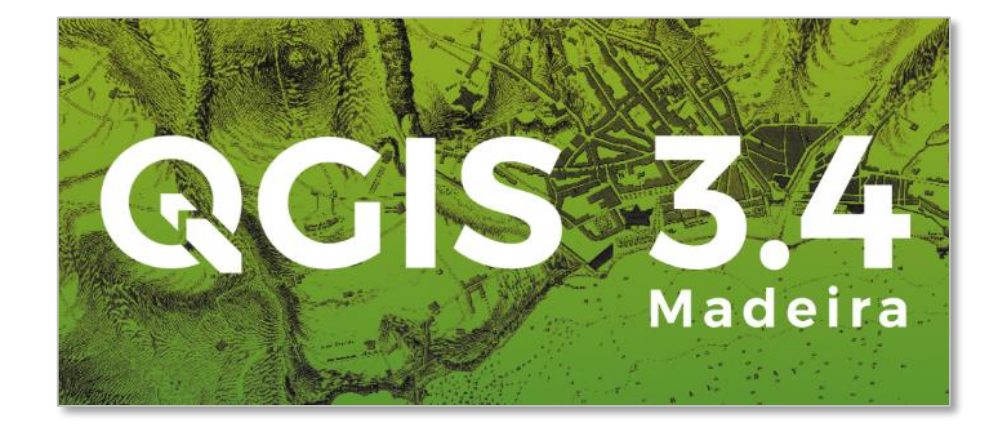

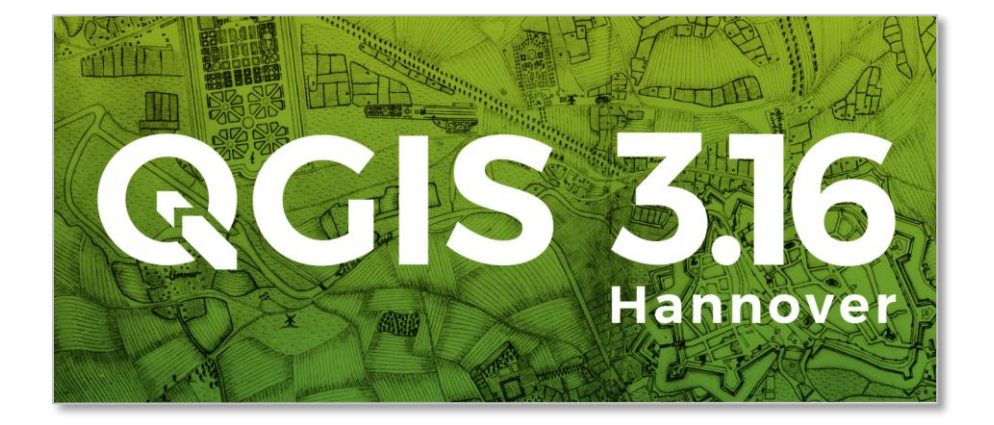

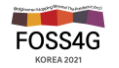

# QGIS 환경 설정

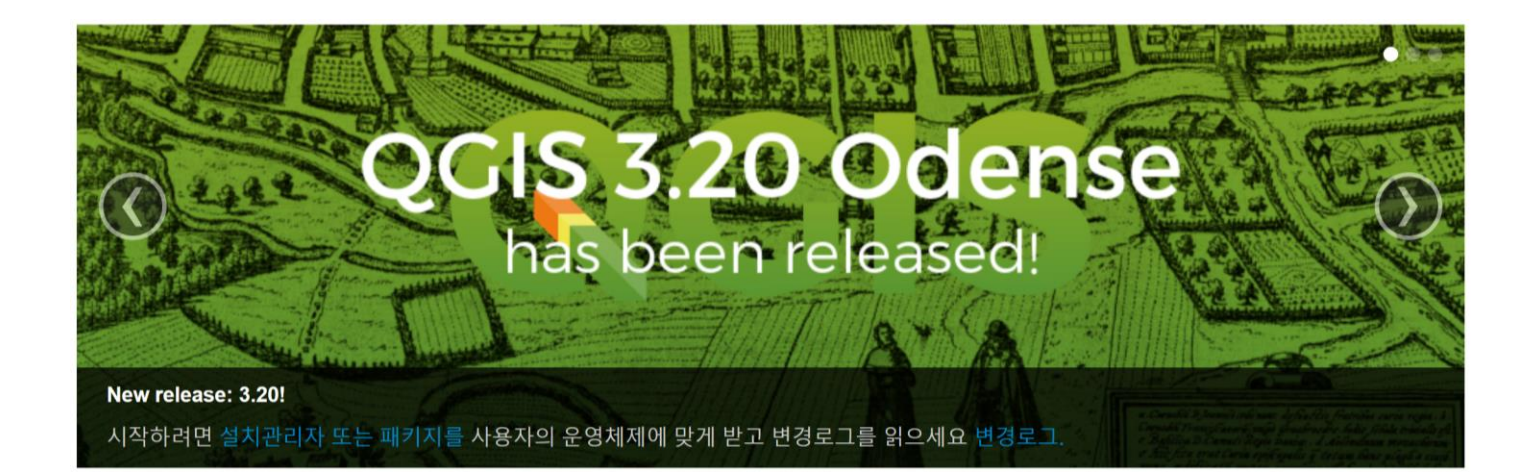

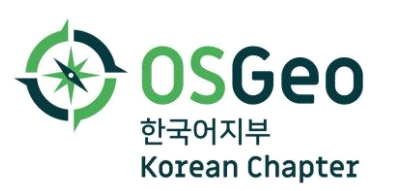

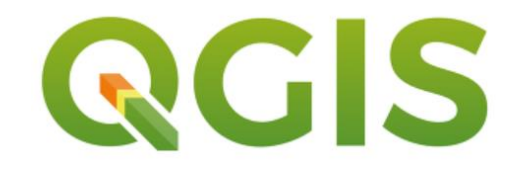

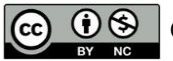

# 전역 설정 옵션과 프로젝트 설정

## [설정] → [옵션]

| 🔇 옵션 — 일반 설정                     |                                                                      |                     |                                         |          | ×         |
|----------------------------------|----------------------------------------------------------------------|---------------------|-----------------------------------------|----------|-----------|
| Q                                | · ✔ 시스템 로케일 무시 (L)                                                   |                     |                                         |          |           |
| 🔀 일반 설정                          | 사용자 인터페이스 번역                                                         |                     | 🍽 한국어                                   |          | •         |
| 💸 시스템                            | 로케일 (숫자, 날짜 및 통화 포맷)                                                 |                     | Korean SouthKorea (ko_KR)<br>천단위 구분자 보기 |          | •         |
| 🌐 좌표계                            | <b>참고:</b> 로케일 무시 설정을 활성화/변경하려면                                      | 응용 프로그램을 재시         | 작해야 합니다                                 |          |           |
| 변환<br>——                         | 사용자 시스템에서 탐지된 활성 로케일: ko_KR<br>예제 날짜: 21. 10. 28. 금액: #1000 정수: 1000 | :<br>) 실수: 1000.00  |                                         |          |           |
| 데이터 원본                           | ∗ 응용 프로그램                                                            |                     |                                         |          |           |
| 렌더링                              | 스타일 <i>(QGIS 재시작 필요)</i>                                             |                     |                                         | Fusion   | •         |
| 🛃 캔버스 및 범례                       | UI 테마 <i>(QGIS 제시작이 필요합니다)</i><br>아이콘 크기                             |                     |                                         | default  | ▼<br>48 ▼ |
| 🔨 지도 도구                          | 글꼴                                                                   | Qt 기본값 (Q           | ) • 맑은 고딕                               | ▼ 크기 8   |           |
| 색상                               | 시간 지정 메시지 또는 대화창 요청 시간 초과                                            |                     |                                         | 5        | s 🜲       |
| 裓 디지타이즈 작업                       | 시작할 때 시작 화면 숨기기                                                      |                     |                                         |          |           |
|                                  | 시작 페이지에 QGIS 뉴스 피드 보이기                                               |                     |                                         |          |           |
| 소판                               | ▼ 시작 시 QGIS 버선 확인<br>고은 생산 서태기 대하차 사용                                |                     |                                         |          |           |
| GDAL GDAL                        | 모달리스 데이터 원본 관리자 대화창                                                  |                     |                                         |          |           |
| 8 변수                             | ▼프로젝트 파일                                                             |                     |                                         |          |           |
| <mark>이</mark> 인증                | 구동 시 프로젝트 열기 시작 페이지 ▼                                                |                     |                                         |          |           |
|                                  |                                                                      |                     |                                         |          |           |
|                                  | 기본 프로젝트로부터 새 프로젝트 생성                                                 |                     |                                         |          |           |
| 이 위치 탐지기                         | 현재 프로젝트를 기본 프로젝트로 설정 기본                                              | :값 리셋               |                                         |          |           |
| 가속                               | 템플릿 폴더 C:/Users/mappl/AppData/Roamir                                 | ng/QGIS/QGIS3₩pro   | files₩default/project_templates         | <u>[</u> | •         |
| 🔆 공간 처리                          | ✔ 필요한 경우 프로젝트 및 데이터 원본의 번                                            | 년경 사항을 저장하도<br>     | 록 확인                                    |          |           |
|                                  | ✔ 레이어들 삭제하려 할 때 확인을 위해 다시                                            | │ 묻기<br>2. 여 때 경고   |                                         |          |           |
| <del>ਤੂ ਸ਼੍ਰ</del> ਾਟ ਟੁਡ<br>ਸ਼ਿ | ▼ 〒 미전의 QGIS도 지영된 프로젝트 파일을<br>매크로 확성화 항상 하지 않음 ▼                     | : ㄹ 베 'ᆼㅗ'          |                                         |          |           |
| = 코드 편집기                         | 기본 프로젝트 파일 포맷 ● OGZ 압축 파일 목                                          | 포맷, 보조(auxiliarv) [ | 데이터 내장                                  |          |           |
| <u> </u>                         |                                                                      |                     |                                         | 확인 취소    | 노 도움말     |

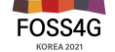

# 전역 설정 옵션과 프로젝트 설정

## [프로젝트] → [설정]

| ◙프로젝트 속성 — 일반 설정 |                                                                 | ×     |
|------------------|-----------------------------------------------------------------|-------|
|                  | * 일반 설정                                                         | 4     |
| 일반 설정            | 프로젝트 파일 (i) C·₩EOSS4G-Korea-2021-Workshop₩EOSS4G-Korea-2021.ggz |       |
| 메타데이터            | 프로젝트 홈 (P)                                                      |       |
| -<br>좌표계         | 프로젝트 제목                                                         |       |
| 변화               | 선택 색상 📃 ▼ 배경 색상 (g) ▼                                           |       |
| 기보 ㅅ다이           | 경로 저장 (⊻) 상대 경로 ▼                                               |       |
| 이는 _ 니 글         | 프로젝트가 지도 타일로 렌더링된 경우 오류(artifact) 회피 (성능 저하)                    |       |
| 네이더 권논           | ★ 측정                                                            |       |
| · 산계             | 타원체                                                             |       |
| 변수               | (거리 및 면적 계산 용) Bessel 1841 (EPSG:7004)                          | •     |
| 매크로              | 장반경 6377397.155 단반경 6356078.963                                 |       |
| QGIS 서버          | 거리 측정 용 단위 미터 패배 리리                                             | •     |
| 시계열              | 면석 숙성 용 단위 명망 미터 명망 미터 명망 이 이 이 이 이 이 이 이 이 이 이 이 이 이 이 이 이 이   |       |
|                  | * 좌표 및 방향 표시                                                    |       |
|                  | 다음을 이용해 좌표 표시 지도 단위 (미터)                                        | •     |
|                  | 좌표 정밀도 ● 자동 (山) ● 수동 2 ◆ 소수점 이하 자릿수                             |       |
|                  | 방향 서식 사용자정의                                                     |       |
|                  | ▼ 프로젝트 미리 정의된 축척                                                |       |
|                  |                                                                 |       |
|                  |                                                                 |       |
|                  | 확인 취소 적                                                         | 용 도움및 |

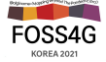

## QGIS 환경설정 완전 초기화

#### [설정] → [사용자 프로파일] → [현재 프로파일 폴더 열기] 후 경로 확인

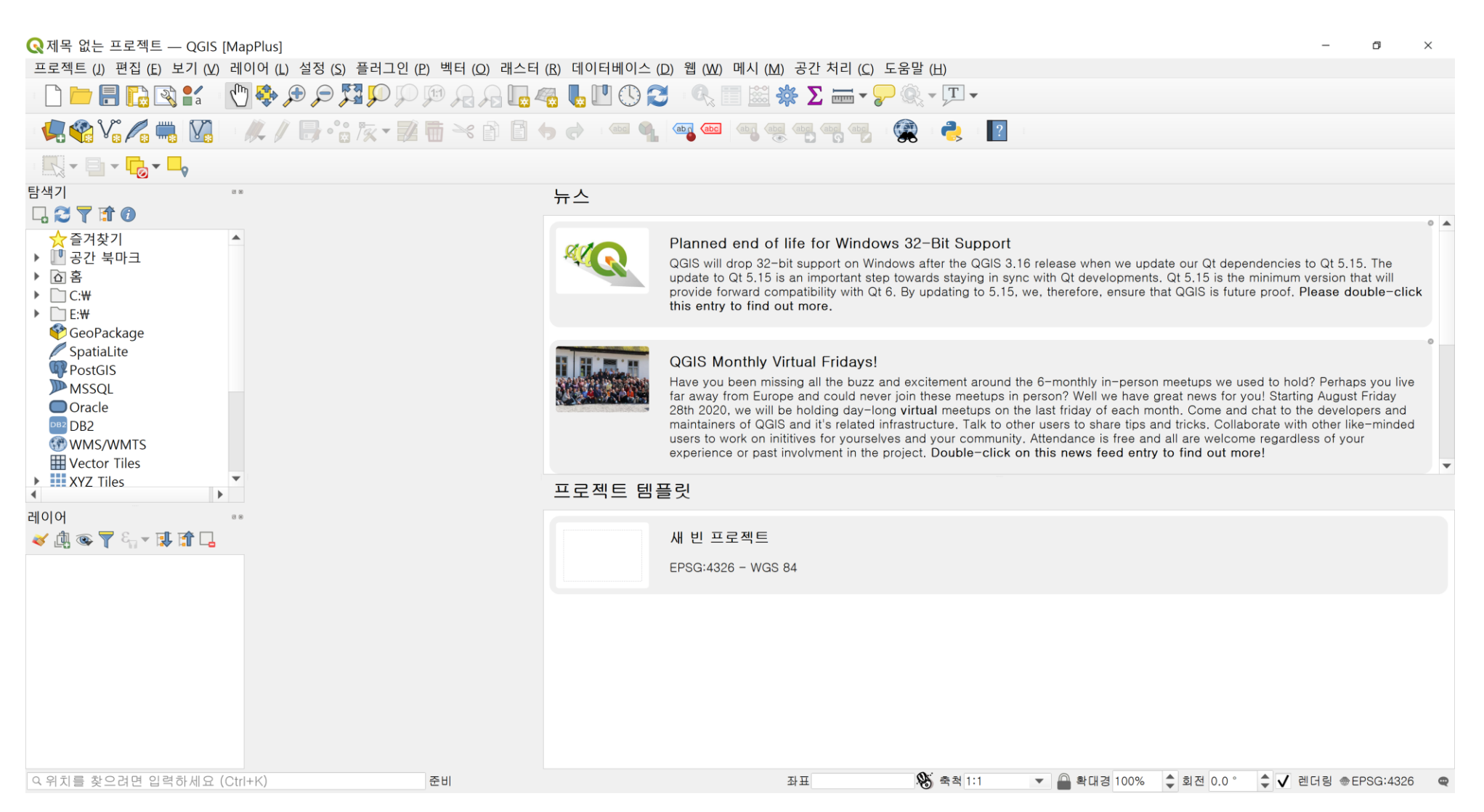

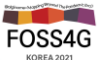

# 레이어 꾸미기 기능

## [보기] → [꾸미기] → 그리드, 방위표, 축척막대, 제목, 저작권표기 [프로젝트] → [가져오기/내보내기] → [지도를 이미지로 내보내기]

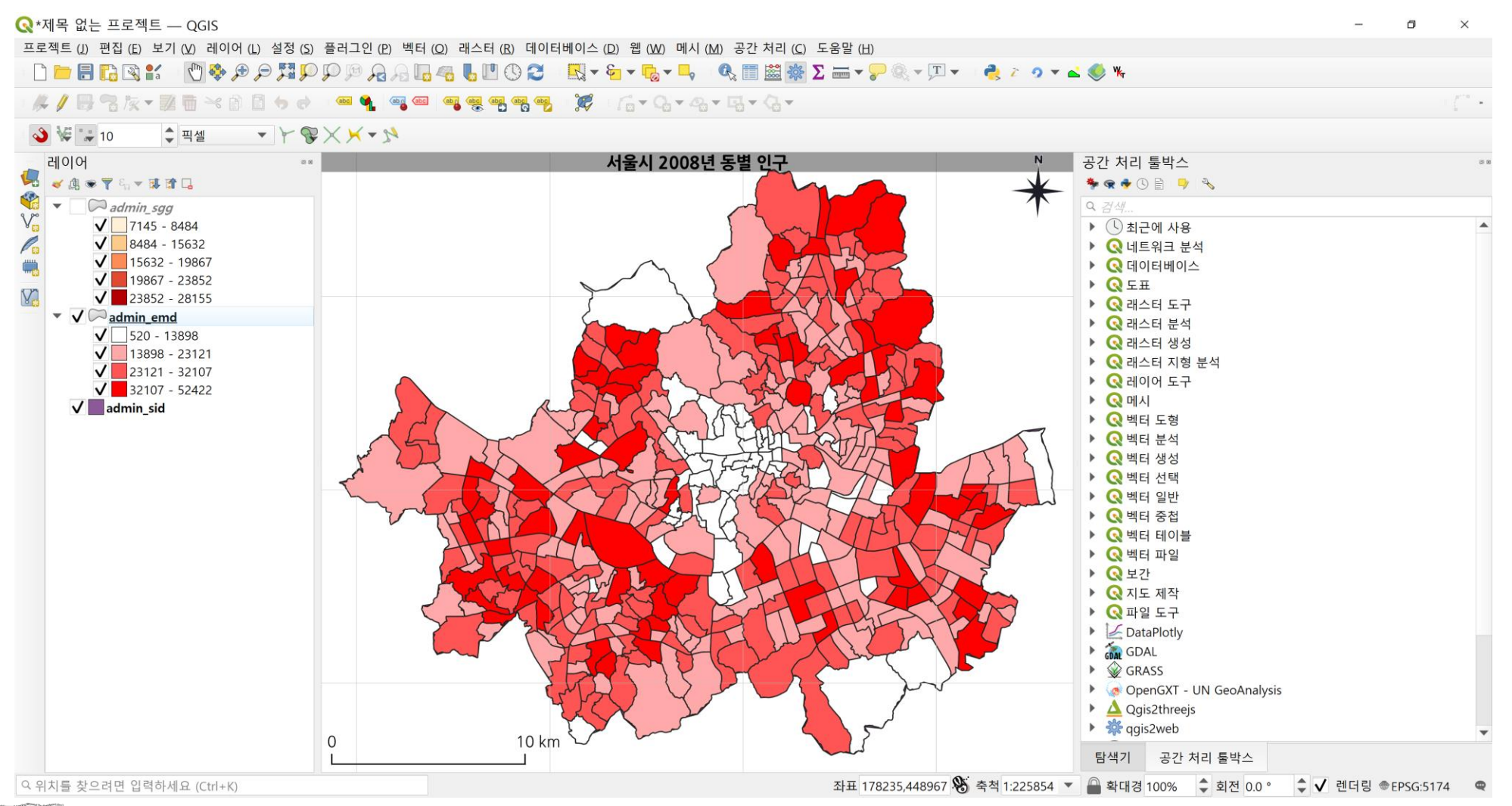

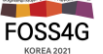

## DB 관리자

## [데이터베이스] → [DB 관리자...]

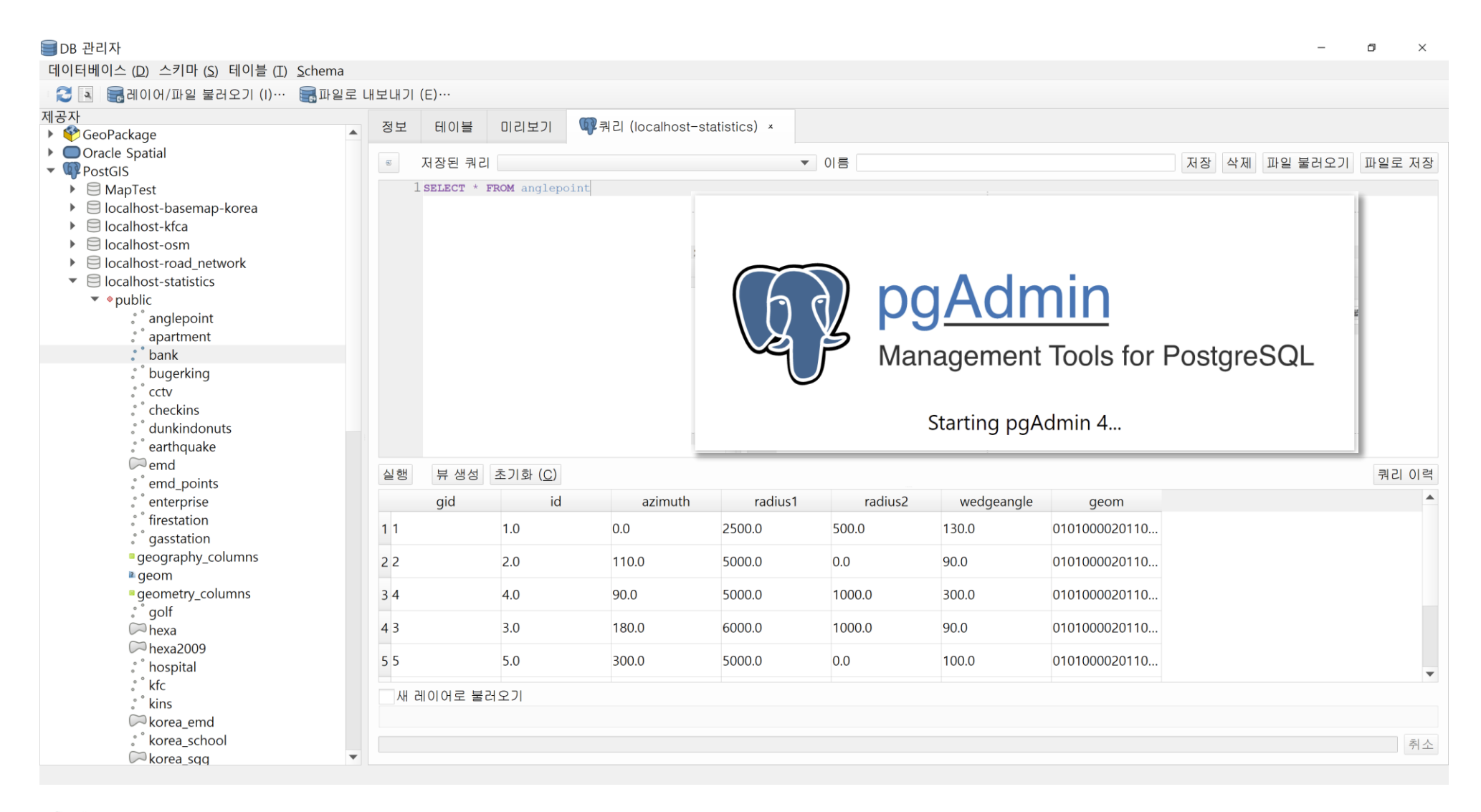

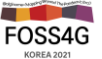

# QGIS 플러그인

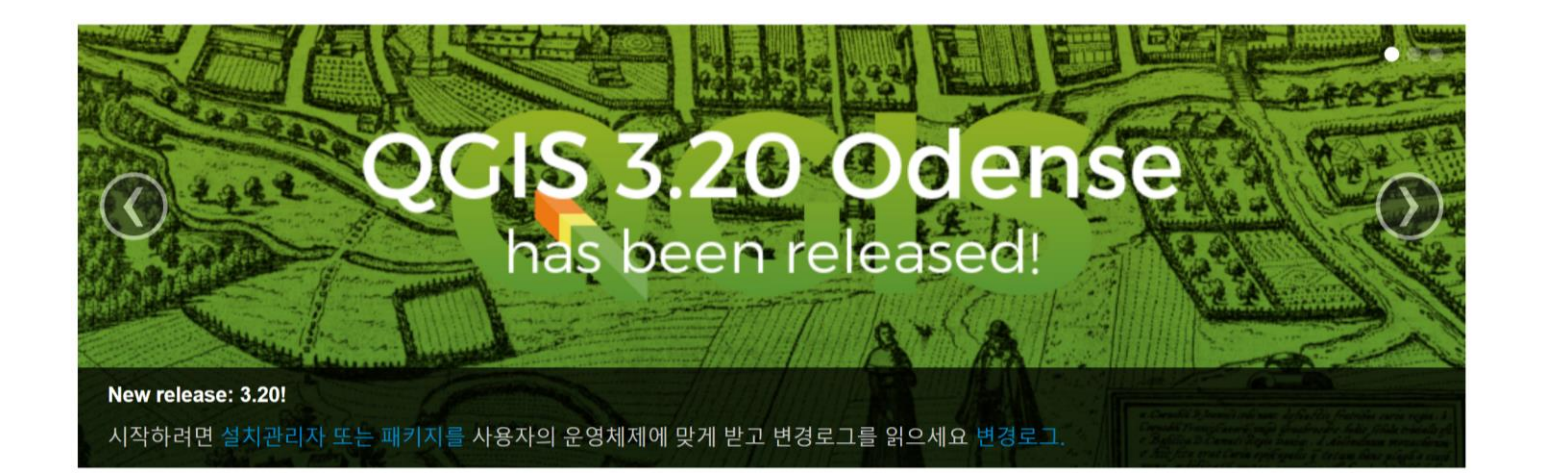

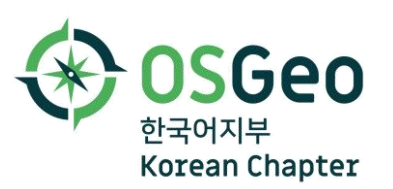

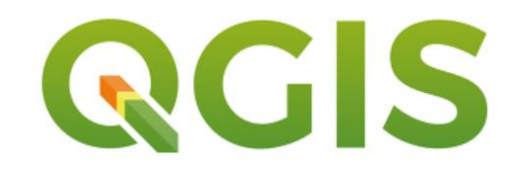

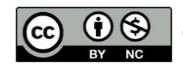

# 플러그인 설정

## [플러그인] → [[플러그인 관리 및 설치...] 옵션을 알아보자

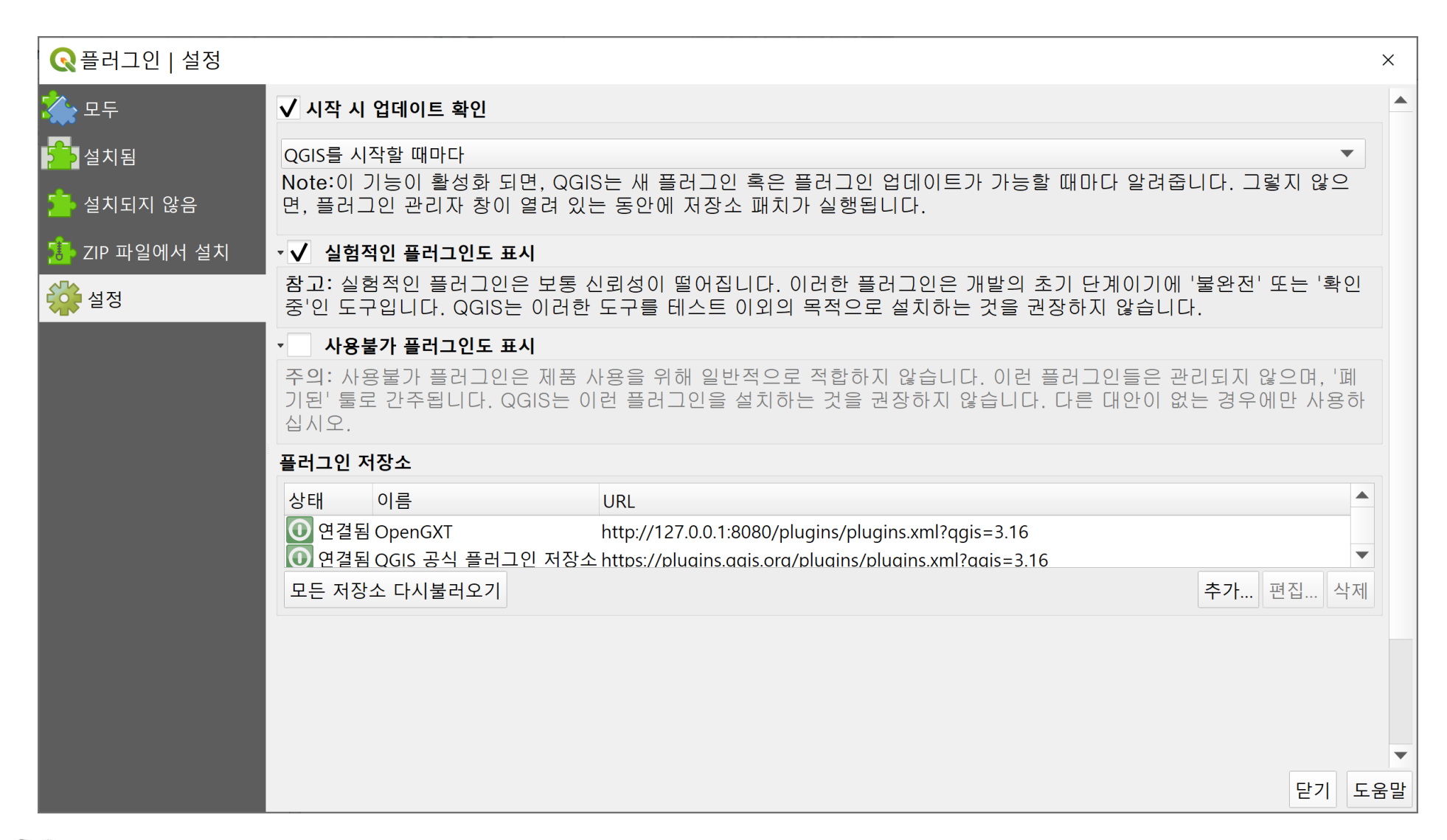

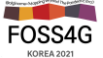

# 플러그인이 어디 갔을까?

## 플러그인을 설치했는데 메뉴 또는 툴바에서 안보이나요?

| Q플러그인│설치됨 (2          | 7)                                                                                                    |   |                                 | ×  |  |
|-----------------------|----------------------------------------------------------------------------------------------------|---|---------------------------------|----|--|
| 🏠 모두                  | Q 검색                                                                                                    |   |                                 |    |  |
| 설치됨                   | ✓ O3 Data Visualization ✓ ✓ ✓ ✓ ✓ ✓ ✓ ✓                                                                                                    |   | 이 플러그인은 기본 플러그인이므로 제거를 할 수 없습니다 |    |  |
| 🧏 설치되지 않음             | ✓                                                                                                    |   | GPS 도구                          |    |  |
| 🌆 ZIP 파일에서 실시<br>🔆 설정 | ✓        ✓        ✓          ✓        ✓        ✓          ✓        ✓        ✓          ✓        ✓        ✓          ✓        ✓        ✓          ✓        ✓        ✓          ✓        ✓        ✓          ✓        ✓        ✓          ✓        ✓        ✓          ✓        ✓        ✓          ✓        ✓        ✓          ✓        ✓        ✓          ✓        ✓        ✓          ✓        ✓        ✓          ✓        ✓        ✓          ✓        ✓        ✓          ✓        ✓        ✓          ✓        ✓        ✓          ✓        ✓        ✓          ✓        ✓        ✓          ✓        ✓        ✓          ✓        ✓        ✓          ✓        ✓        ✓          ✓        ✓        ✓          ✓        ✓        ✓          ✓        ✓        ✓          ✓        ✓        ✓          ✓        ✓        ✓                                                                                                             |   | GPS 데이터를 불러오고 가져오기 위한 도구        |    |  |
|                       | NetworkAnalysis  OpenGXT Processing  OpenLayers Plugin                                                                                                    |   | 범주 벡터<br>설치 버전 버전 0.1           |    |  |
|                       | <ul> <li>✓ ✓ ✓ Plugin Builder 3</li> <li>✓ ✓ ✓ Plugin Reloader</li> </ul>                                                                                                    |   |                                 |    |  |
|                       | <ul> <li>✓          <sup>*</sup> Processing         ✓          <sup>®</sup> Processing R Provider      </li> </ul>                                                                                                    |   |                                 |    |  |
|                       | ✓ ▲ Profile tool<br>✓ ▲ Qgis2threejs                                                                                                    |   |                                 |    |  |
|                       | Image: Second second second |   |                                 |    |  |
|                       | ✓ Serval<br>✓ Spreadsheet Layers                                                                                                    |   |                                 |    |  |
|                       | ✓ 🍳 Terrain Shading<br>✔ 🌰 TMS for Korea                                                                                                    | • | 모두 업그레이드 플러그인 제거 플러그인 재수        | 설치 |  |
|                       |                                                                                                    |   | 닫기 도움                           | 움말 |  |

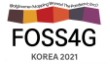

# 사용자정의 플러그인 저장소 운영

## QGIS 공식 플러그인 저장소(<u>https://plugins.qgis.org</u>) 외 비공개 플러그인 저장소를 운영하려면

| CC acis HOME                                                                                                    | ABOUT PLUGINS PLUGINS PLA                        | ANET HUB- LOGIN<br>QGIS Python Plugin                                                          | s Repository                          | •)                                     |         |
|----------------------------------------------------------------------------------------------------|--------------------------------------------------|------------------------------------------------------------------------------------------------|---------------------------------------|----------------------------------------|---------|
| Plugins<br>Featured<br>All<br>Status                                                                               | All plugins<br>1523 records found — Click to tog | ggle descriptions.                                                                             | Latest Plugin<br>Version Created on : | Stars (votes) Stable Exp.              | 우리 조직이  |
| New Plugins<br>Updated Plugins<br>Excerimental                                                                     | 3D City Builder                                  | - 10916 Arthur Ruf Hosang da Costa                                                             | July 6, 2021 Oct. 7, 2020             | (12) - 0.3                             | 운영하는    |
| Popular<br>Most voted<br>Top downloads                                                                             | AGIS                                             | - 12487 Matjaž Mori, ZVKDS CPA                                                                 | June 3, 2020 March 19, 2020           | (17) 0. 0. (13) 1.3 -                  | 플러그인 저장 |
| Most rated<br>QGIS Server plugins                                                                                  | AGT - Archaeological<br>Geophysics Toolbox       | <ul> <li>— 34901 INRAP - Guillaume Hulin, Francois-Xavier<br/>Simon, Nariman Hatami</li> </ul> | Sept. 20, 2021 Aug. 29, 2017          | (35) 3.1.2 —                           |         |
| Plugin tags                                                                                                    | ANA Data Acquisition                             | - 2810 HGE-IPH                                                                                 | Oct. 8, 2021 July 26,<br>2020         | ······································ |         |
| 3d accessibility accuracy accuracy assessment address<br>adresse offine agriculture alivs analysis andalucia       | ARPAT plugin                                     | — 16290 Martin Dobias (Faunalia)                                                               | June 18, 2012 June 18, 2012           | (28) 0.3.3 —                           |         |
| android angle animation api append arcgis anchaeology<br>area asset atlas attribute attribute edit attribute table | K AcATaMa                                        | - 72750 Xavier Corredor Llano, SMByC                                                           | Nov. 21, 2019 March 6, 2018           | (67) 19.11.21 —                        |         |

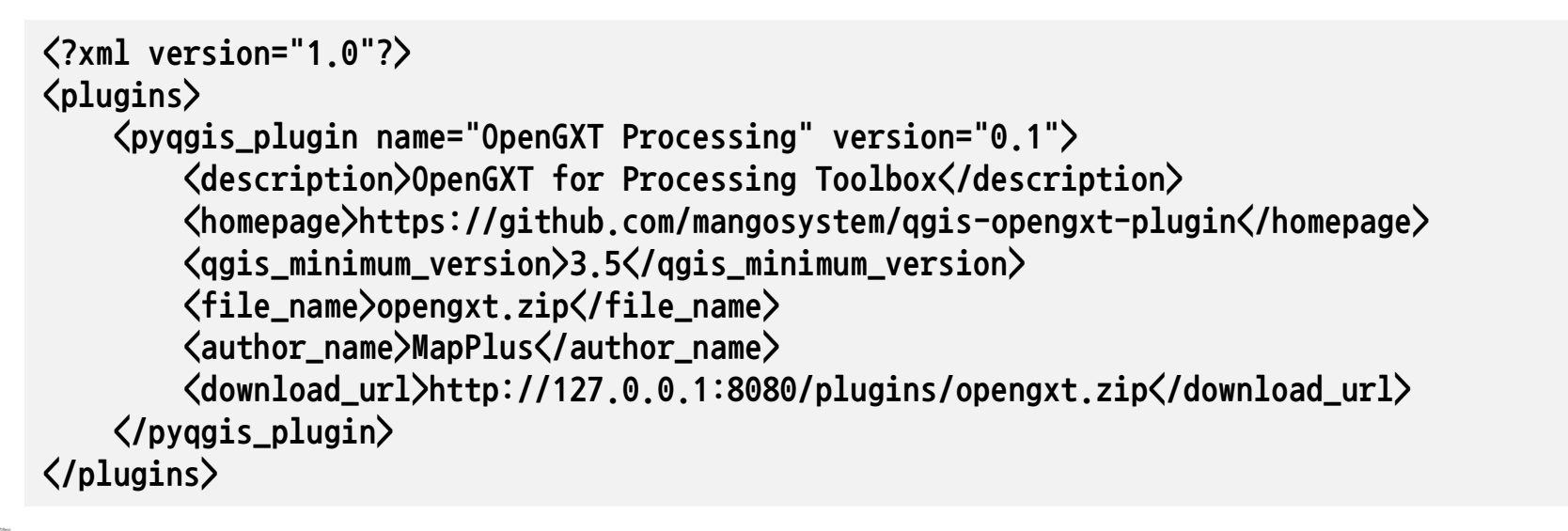

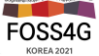

# 사용자정의 플러그인 저장소 운영

## [플러그인 관리 및 설치...] → [설정] → 플러그인 저장소 추가

예) FOSS4G-Korea-2021-Workshop\plugins 폴더

| http://127.0                          | 0.0.1:8080/plugins/plugins.xml                                                                                                    | 🔇 저장소 상세정보                                  |                                                    | × |
|---------------------------------------|----------------------------------------------------------------------------------------------------|---------------------------------------------|----------------------------------------------------|---|
| Q 플러그인   설정                           |                                                                                                    | 이름                                          | OpenGXT                                            |   |
| · · · · · · · · · · · · · · · · · · · | <ul> <li>✓ 시작 시 업데이트 확인</li> <li>QGIS를 시작할 때마다</li> <li>Note:이 기능이 활성화 되면, QGIS는 새 플러그인 혹은 플러그인 면, 플러그인 관리자 창이 열려 있는 동안에 저장소 패치가 실행됨</li> <li>▼ ✓ 실험적인 플러그인도 표시</li> <li>참고: 실험적인 플러그인은 보통 신뢰성이 떨어집니다. 이러한 플중'인 도구입니다. QGIS는 이러한 도구를 테스트 이외의 목적으로</li> <li>▼ 사용불가 플러그인도 표시</li> <li>주의: 사용불가 플러그인은 제품 사용을 위해 일반적으로 적합하 기된' 툴로 간주됩니다. QGIS는 이런 플러그인을 설치하는 것을 십시오.</li> </ul>                                                                                                    | URL<br>파라미터<br>인증<br>사용 가능                  | //127.0.0.1:8080/plugins/plugins.xml<br>?qgis=3.16 |   |
|                                       | 상태       이름       URL         이 연결됨       OpenGXT       http://127.0.0.1:8080/plugins/plugins/pl | gins.xml?qgis=3.16<br>oluains.xml?aais=3.16 | 추가       편집       삭제         도감       도움말          |   |

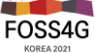

# 레이어 다루기

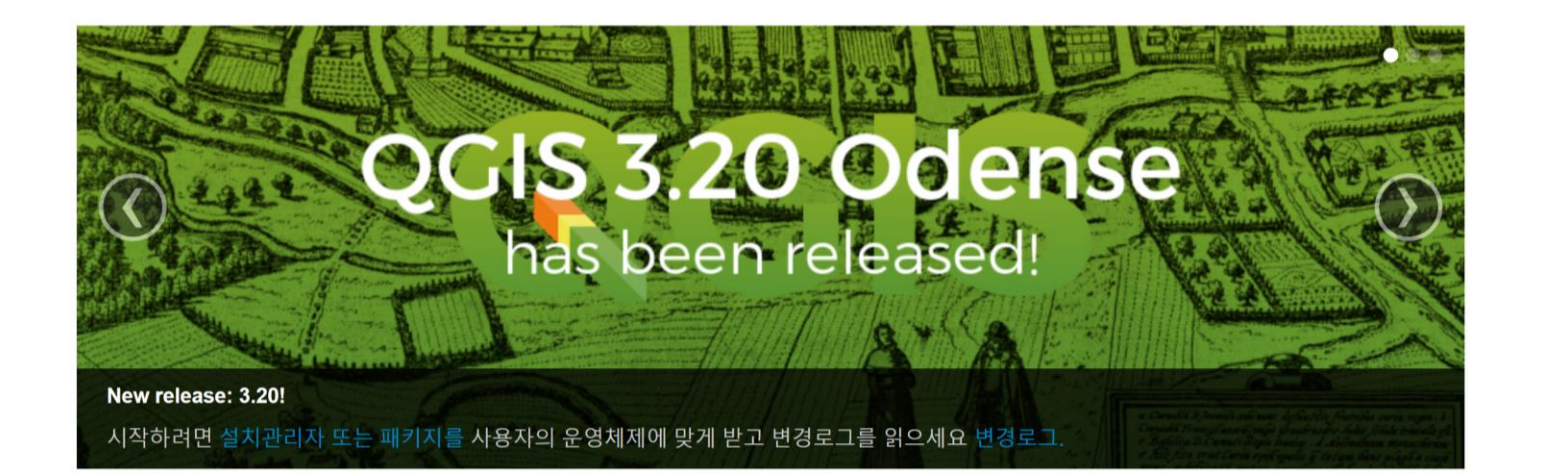

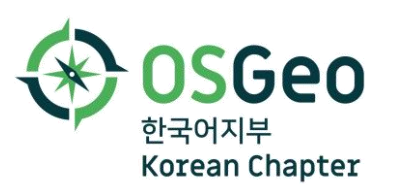

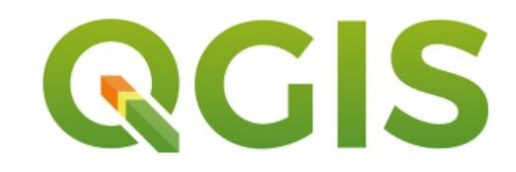

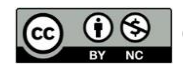

# 공간인덱스와 피라미드 생성

## 대용량 벡터 레이어의 렌더링 성능을 향상하려면 공간 인덱스를 생성하자

| Q레이어 속성 — landuse - | - 원본                                                                                                    | ×  |
|---------------------|----------------------------------------------------------------------------------------------------|----|
| Q                   | ▼ 설정                                                                                                    |    |
| 전보                  | 레이어 이름 landuse 다음과 같이 표현됨 landuse                                                                                                    |    |
| 원본                  | 데이터 원본 인코딩 UTF-8 🔹                                                                                                    |    |
| ኛ 심볼                | ▼ 지정된 좌표계 (CRS)                                                                                                    |    |
| (abc) 라벨            | EPSG:5174 - Korean 1985 / Modified Central Belt                                                                                                    |    |
| abc 마스크             | Changing this option does not modify the original data source or perform any reprojection of features. Rather, it can be used to override the layer's CRS within this project if it could not be |    |
| ♀ 3D 뷰              | The Processing "Reproject Laver" tool should be used to reproject features and permanently change                                                                                                |    |
| 🜱 сл                | a data source's CRS.                                                                                                    |    |
| 📔 필드                | ▼ 도형                                                                                                    |    |
| 🔚 속성 양식             | 공간 인덱스 생성 범위 갱신                                                                                                    |    |
| • <b>〈</b> 결합       | ▼ 제공자 객체 필터                                                                                                    |    |
| 📄 보조 저장소            |                                                                                                    |    |
| 😴 액션                |                                                                                                    |    |
| 두 디스플레이             |                                                                                                    |    |
| ▲ 렌더링 ▼             | 스타일▼ 확인 취소 적용 도                                                                                                    | 움말 |

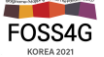

# 공간인덱스와 피라미드 생성

### 대용량 래스터 레이어의 렌더링 성능을 향상하려면 <mark>피라미드</mark>를 생성하자

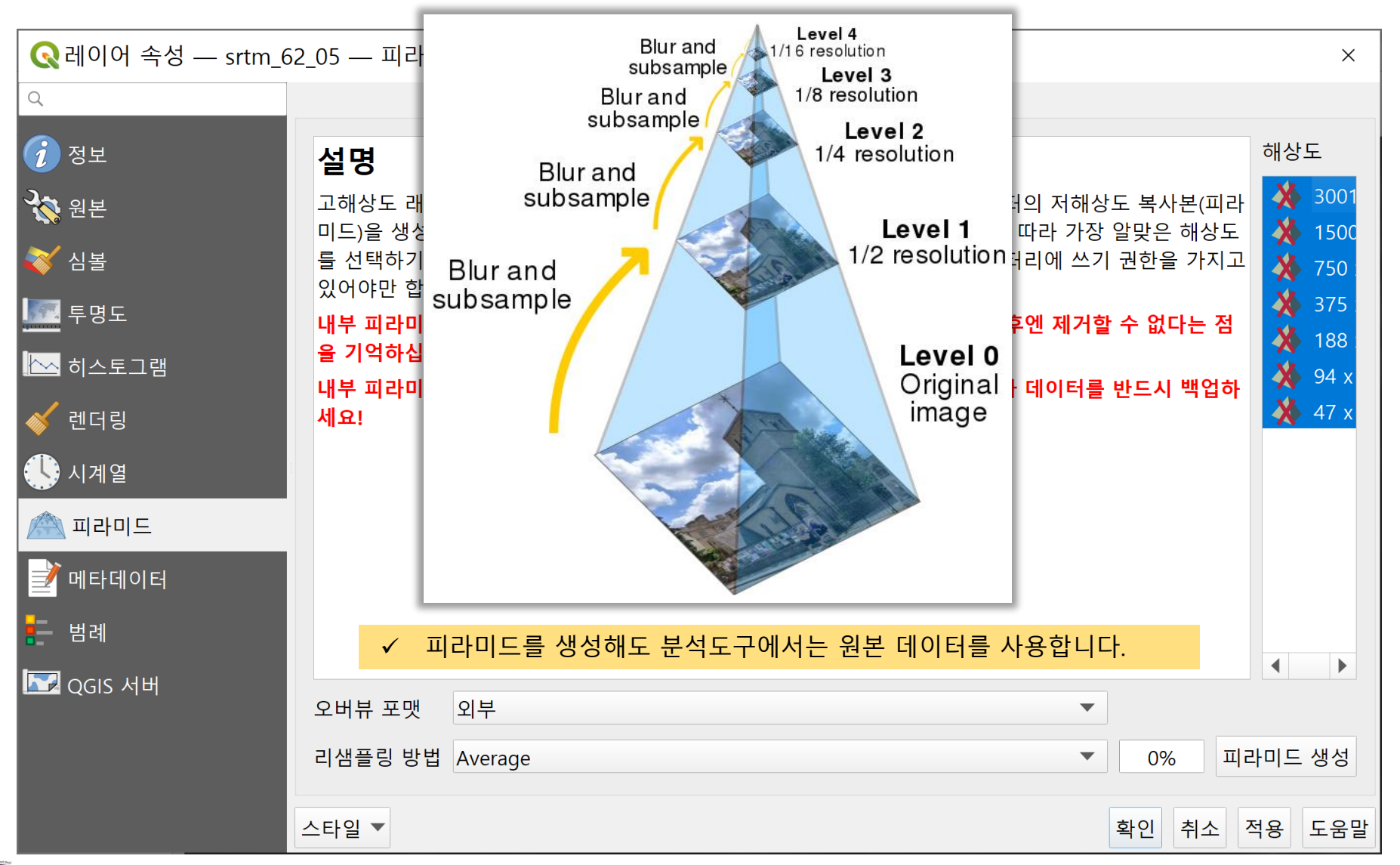

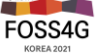

# 공간인덱스와 피라미드 생성

### GDAL 명령어를 사용하는 경우 적정 피라미드 레벨을 계산하는 방법을 알아보자

## ❖ GeoTIFF 파일처럼 내부 피라미드 생성 가능한 포맷인 경우

- gdaladdo -ro -r average explorer.tif 2 4 8 16 32 64

## ❖ 외부 피라미드(\*.ovr) 파일을 생성하는 경우

- gdaladdo -ro --config COMPRESS\_OVERVIEW DEFLATE -r average explorer.tif 2 4 8 16 32 64

## ❖ 적정 피라미드 레벨 계산 식

- number of pyramids = log(pixelsize of image) / log(2) - log(pixelsize of tile) / log(2)

- 예)가로 픽셀 수 21600, 타일 크기가 256x256인 경우 다음 식에 대입하면

- log(21600)/log(2) - log(256)/log(2) = 14.39874369 - 8 = 6.398743692 = 6레벨

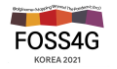

# TMS 레이어를 배경지도로 활용하기

#### XYZ Tiles: 공개된 TMS 서버(ESPG:3857 좌표계를 사용)를 배경지도로 활용해 보자

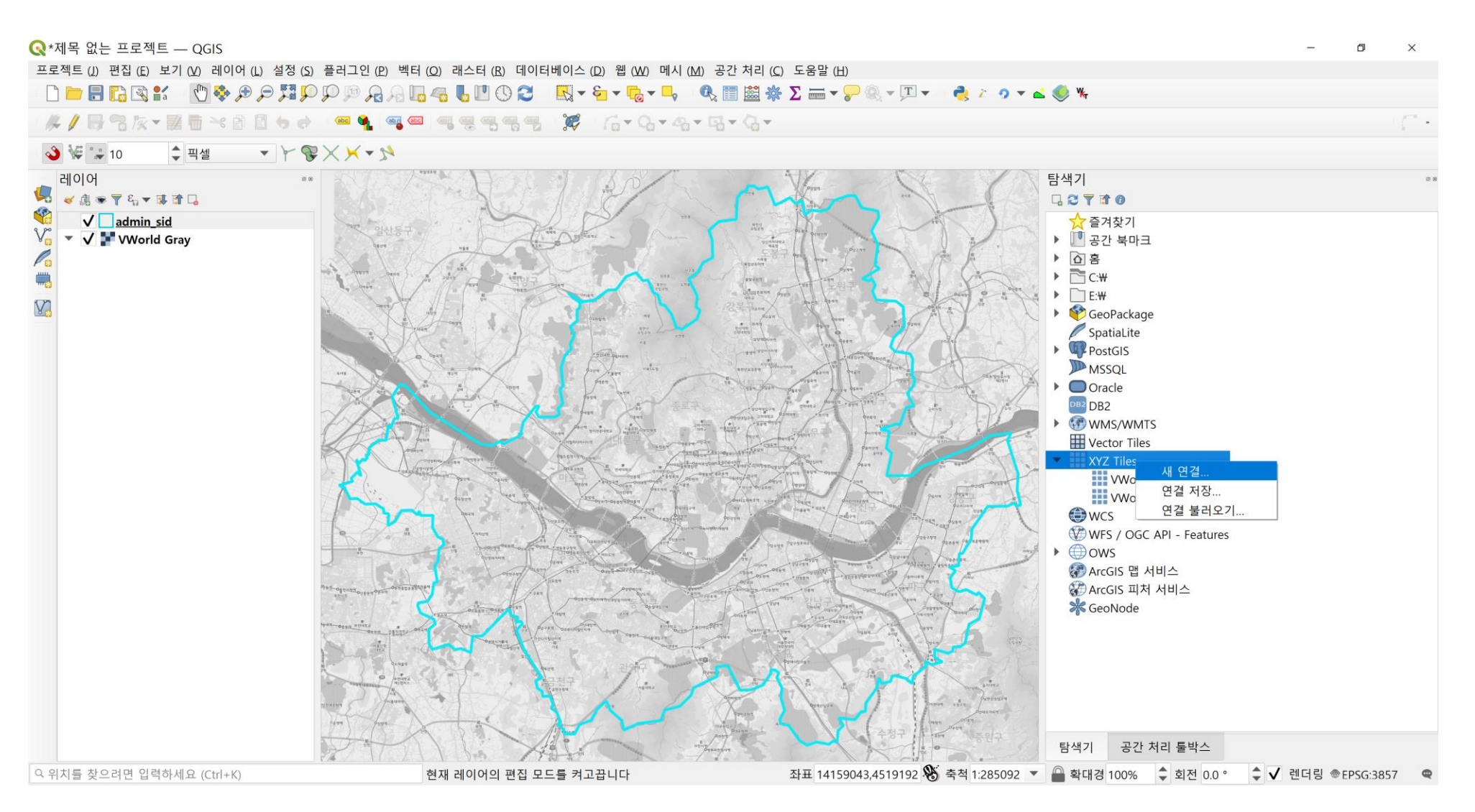

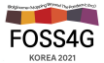

# TMS 레이어를 배경지도로 활용하기

## 브이월드(<u>https://map.vworld.kr</u>), 오픈스트리트맵(<u>https://www.openstreetmap.org</u>) 연결 웹브라우저 개발자 도구창[Ct기 + Shift + I] 열기

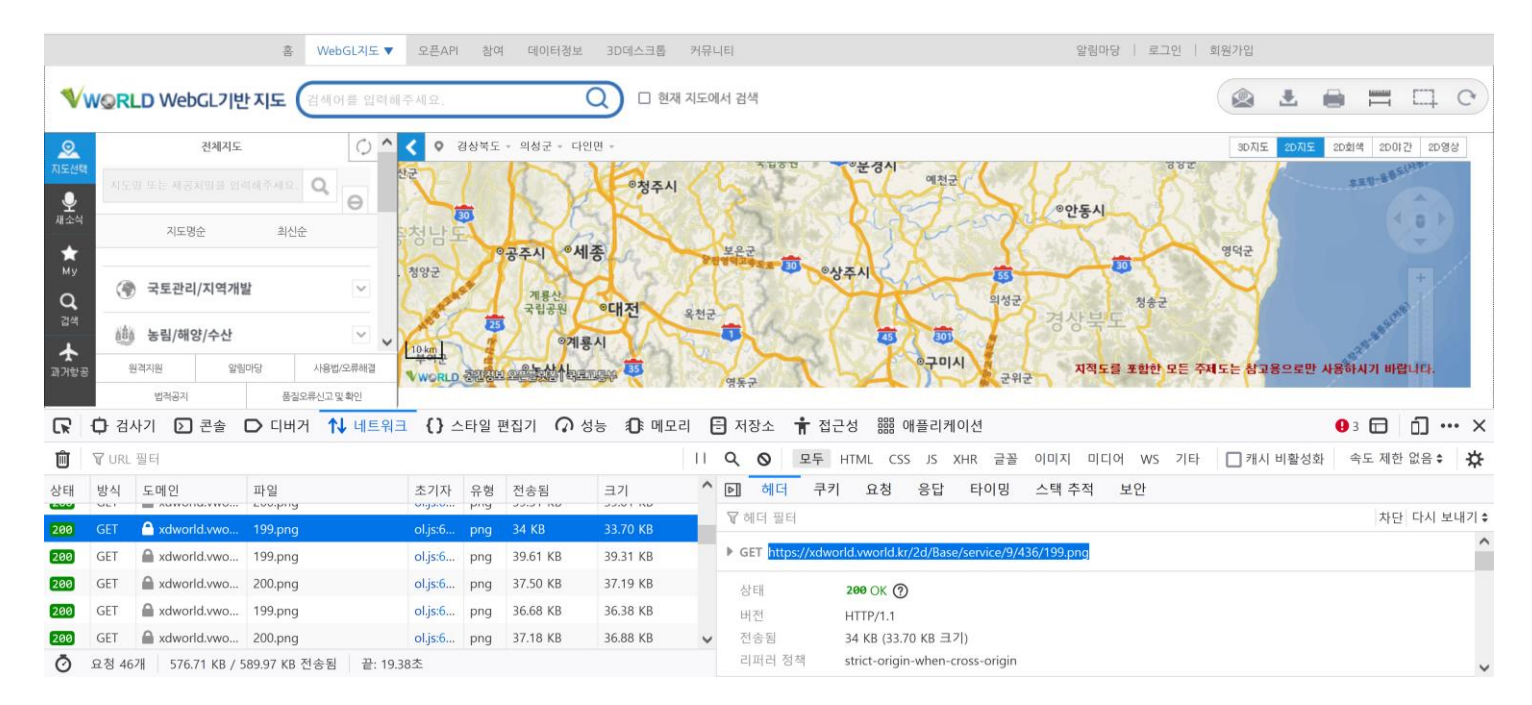

❖ 템플릿:

- http://xdworld.vworld.kr:8080/2d/gray/service/{z}/{x}/y}.png
- http://xdworld.vworld.kr:8080/2d/Satellite/service/{z}/{x}/{y}.jpeg

❖ 예제:

- https://tile.openstreetmap.org/9/438/199.png
- https://xdworld.vworld.kr/2d/Base/service/9/438/200.png
- https://xdworld.vworld.kr/2d/gray/service/8/218/99.png
- https://xdworld.vworld.kr/2d/Satellite/service/12/3508/1598.jpeg

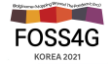

# TMS 레이어를 배경지도로 활용하기

### [탐색기] – [XYZ Tiles] 선택 후 팝업 메뉴에서 [새 연결...]

| Q *제목 없는 프로젝트 — QGIS<br>프로젝트 (1) 편집 (E) 보기 (M) 레이어 (L) 설정 (S<br>□               | a) 플러그인 (P) 벡터 (Q) 래스터 (B) 데이터베이스 (D) 웹 (W) 메시 (M) 공간 :<br>▷ ♫> ♫> ♫ ♫ ♫ ♫ ☜ 嗎 嗎 ♡ 爻    ▼ ☜ ▼  ▼ ➡。 《 | 처리 (C) 도움말 (H)<br>恭 ∑  ▼                                        | - 0 X                                                                                                    |
|---------------------------------------------------------------------------------|----------------------------------------------------------------------------------------------------|-----------------------------------------------------------------|----------------------------------------------------------------------------------------------------|
|                                                                                 | · · · · · · · · · · · · · · · · · · ·                                                                 | Ga ▼                                                            | - (° •                                                                                                    |
| 💊 🐙 📪 10 💠 픽셀 🔹 🍸 🎙                                                             | ₽×××2                                                                                                 |                                                                 |                                                                                                    |
| 레이어<br>《 () 중 및 입· 및 전 및 전 및 전 및 전 및 전 및 전 및 전 및 전 및 전 및                        |                                                                                                    | 타색기 모양 후                                                        | ◎☆<br>⑦<br>フォホコ                                                                                                    |
| V v v v v v v v v v v v v v v v v v v v                                         |                                                                                                    | × ,                                                             | 건 북마크                                                                                                    |
| ☐<br>연결 상세                                                                      |                                                                                                    | ) 回音<br>) <b>回</b> 音                                            | *                                                                                                    |
| ····· 이름<br>URL<br>인증<br>환경 설정 기본<br>인증 구성 선택 또는<br>인증 정보 없을 ▼<br>구성이 QGIS 인증 [ | VWorld Gray<br>http://xdworld.vworld.kr:8080/2d/gray/service/{z}/{x}/{y}.png<br>: 생성<br>/             | → → ← E + → ← E + → ← E + → ← ← ← ← ← ← ← ← ← ← ← ← ← ← ← ← ← ← | ₩       eoPackage       satiaLite       sstGIS       SSQL       racle       32       MS/WMTS       sector Tiles       12     14, 01.24 |
| ✔ 최저 확대/축소 수<br>✔ 최고 확대/축소 수<br>참조<br>타일 해상도                                    | 녹준 0 ◆<br>녹준 18 ◆<br>표준 해상도 (256x256 / 96 DPI)                                                        | <ul> <li>확인 취소</li> </ul>                                       | VWc 연결 저장<br>VWo 연결 불러오기<br>FS / OGC API - Features<br>WS<br>cGIS 맵 서비스<br>cGIS 피처 서비스<br>eoNode                                       |
| 이 이치를 차이려면 이려치네이 (Cerlu V)                                                      |                                                                                                    | ····································                            | 공간 처리 둘박스                                                                                                    |

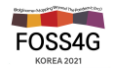

# 레이어 스타일 저장(QML)

## 특정 레이어의 내가 설정한 스타일을 기본스타일로 지정하거나 공유해 보자

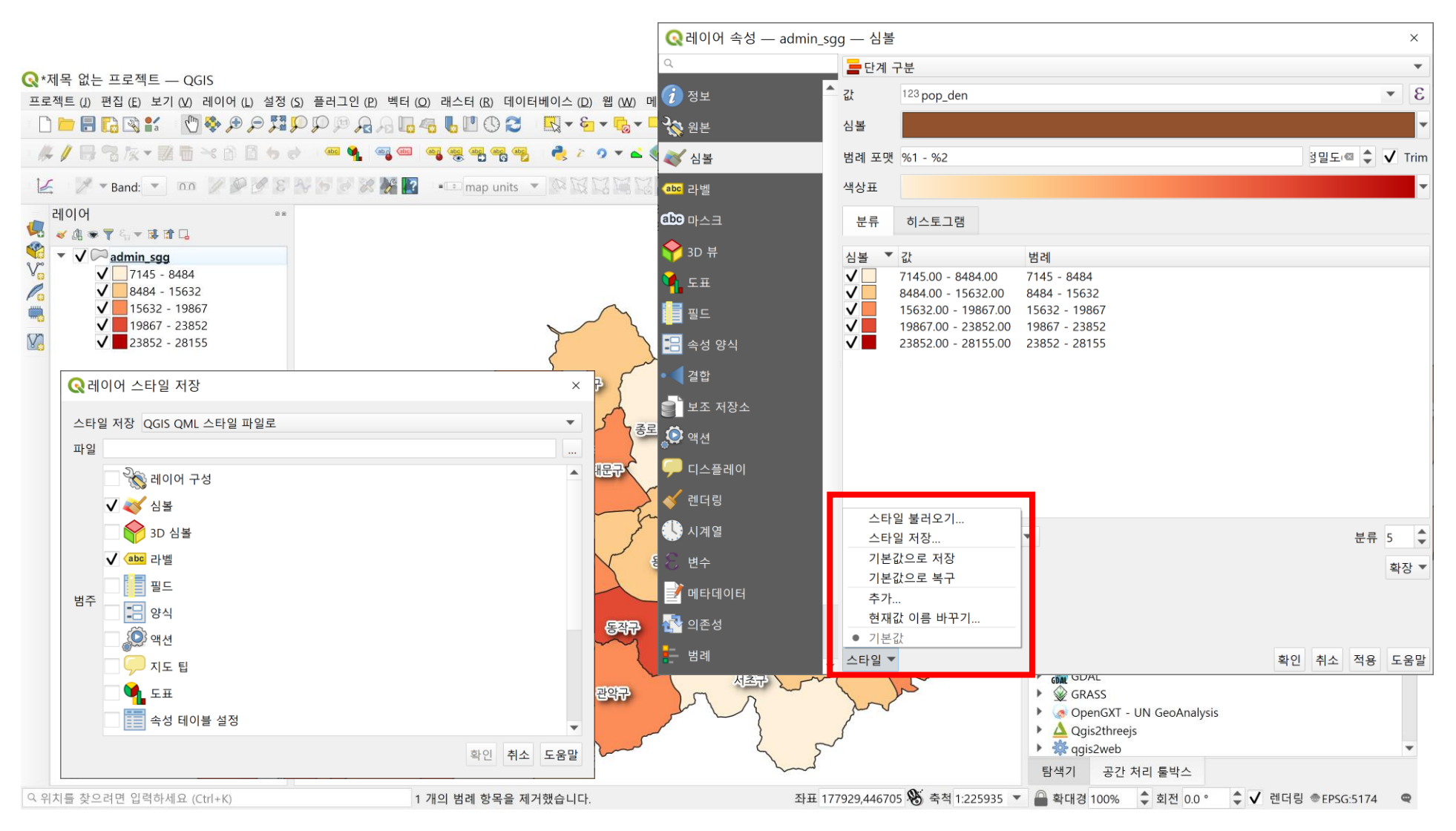

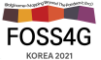

# 레이어 스타일 저장(SLD)

## GeoServer 등 OGC WMS 서버의 레이어에 적용하려면 SLD로 저장

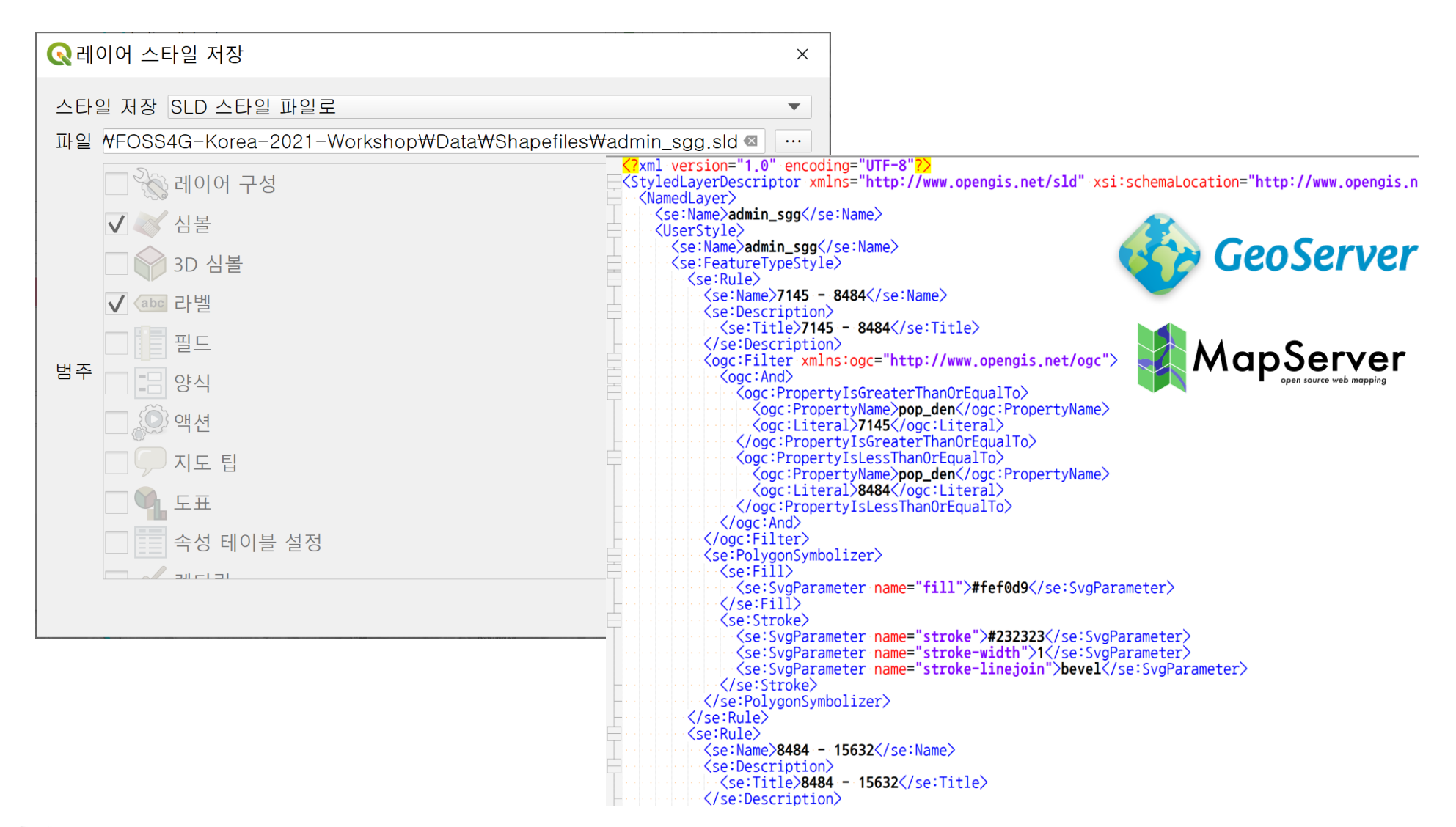

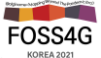

## OGC 서비스 활용(WMS, WFS, WMTS)

#### https://www.vworld.kr/dev/v4dv\_wmsguide2\_s001.do

|                                              | Q 새 WMS/WMTS 연결 생성                                                                                                    | ×           |                 |                                                                                                    |       |
|----------------------------------------------|----------------------------------------------------------------------------------------------------|-------------|-----------------|----------------------------------------------------------------------------------------------------|-------|
| 📿 *제목 없는 프릐                                  | 연결 상세                                                                                                    |             |                 | - 0                                                                                                    | ×     |
| 프로젝트 (J) 편집                                  | 이름 Localhost - GeoServer<br>URL http://127.0.0.1:8080/geoserver/wms<br>인증                                                                                                    |             | <b>9</b> Va 카 9 | ▼ 3 車 9 架 架                                                                                                    |       |
| 🛃 🖉 💌 Bar                                    | 환경 설정 기본                                                                                                    |             |                 |                                                                                                    |       |
| 리이어<br>· · · · · · · · · · · · · · · · · · · | 인증 구성 선택 또는 생성<br>인증 정보 없을 ▼ 🚺 🚍 🔂<br>구성이 QGIS 인증 데이터베이스에 암호화된 인증 정보를 저장합니다.                                                                                                    |             | 중량구             | 탐색기<br>C C T C C C C C C C C C C C C C C C C C                                                                                                    | 0.4   |
|                                              | НТТР                                                                                                    |             |                 | <ul> <li>Kosover - GeoServer</li> </ul>                                                                                                    |       |
|                                              | 참조                                                                                                    |             |                 | <ul> <li>GeoServer Web Map Service</li> <li>A sample ArcGrid file</li> </ul>                                                                                                    |       |
|                                              | WMS/WMTS 옵션                                                                                                    |             |                 | 🐨 anglepoint<br>💮 apartment                                                                                                    |       |
|                                              | DPI-모드 (M) GeoServer<br>Ignore GetMap/GetTile/GetLegendGraphic URI reported in capabilities<br>Capabilities에 보고된 GetFeatureInfo URI 무시<br>축 방향 무시 (WMS 1.3/WMTS)<br>보고된 레이어 범위 무시<br>축 방향 반전<br>매끄러운 Pixmap 변환 |             | 송파 <del>가</del> | Image: Second Second |       |
| Q 위치를 찾으려면                                   | 확인 취소 도원<br>'급천구<br>C:\#FOSS4G-Korea-2021-Workshop\#Data\#Shapefiles\#<br>admin_sgg.sld - Notepad++ 좌표 14148836,4516282 🕉                                                                                      | 음말<br>축척 1: | 143059 🔻        | 중 gasstation         중 golf         중 point         중 hospital         중 kfc         중 korea_emd                                                                                                    | 357 🔍 |

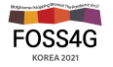

# MySQL(MariaDB) 레이어 추가하기

## [데이터 원본 관리자] – [벡터] 탭의 데이터베이스 선택 후 레이어를 추가할 수 있다

| 🔇 데이터 원본 관리               | 자 벡터                                                    |                           | ×                                   |           |
|---------------------------|---------------------------------------------------------|---------------------------|-------------------------------------|-----------|
| 탐색기                       | 원본 유형                                                   |                           |                                     |           |
| <b>४</b> ∰ मह             | <ul> <li>▶일 (!) □ 디렉터리 (D) ● 데이</li> <li>인코딩</li> </ul> | 터베이스 (I) 프로토콜(I): H<br>자동 | HTTP(S), 클라우드, 기타.<br>▼             |           |
| ■ 래스터                     | 데이터베이스                                                  |                           |                                     |           |
| 적 메시                      | 유형 MySQL                                                | Q새 OGR 데이터베이₂             | 스 연결 생성                             | ×         |
| <del>_</del><br>_ 구분자로 분리 | 연결                                                      | 연결 정보                     |                                     |           |
| ╯+된텍스트                    | MariaDB-MySQL                                           | 유형( <u>T</u> )            | MySQL                               | •         |
| 🥰 GeoPackage              | 새로 생성                                                   | 이름 ( <u>N</u> )           | MariaDB-MySQL                       |           |
| SpatiaLite                | ▼ 옵션                                                    | 호스트                       | localhost                           |           |
| PostareSOI                | 옵션에 대한 자세한 설명은 <u>MySQL 드</u>                           | 데이터베이스 ( <u>D</u> )       | statistics                          |           |
|                           | TABLES                                                  | 포트                        | 3306                                |           |
| MSSQL                     |                                                         | 인증                        |                                     |           |
| Oracle                    |                                                         | 환경 설정 기본                  |                                     |           |
| DB2 DB2                   |                                                         | 사용자 이름 ( <u>U</u> ) root  |                                     | ✓ 저장      |
| 🏹 가상 레이어                  |                                                         | 비밀번호 ( <u>D</u> ) ●●●●    | •                                   | ◎ ✔ 저장    |
|                           |                                                         | ▲ 경고: 인                   | 민증 정보가 프로젝트 파일 에 평문 텍스트로 저장되어 있습니다. |           |
| <b>+ (1115) (11115)</b>   |                                                         |                           | 구성으로 변환                             |           |
|                           |                                                         |                           |                                     |           |
|                           |                                                         |                           | 연결 테스트 ( <u>T</u> )                 |           |
|                           |                                                         |                           |                                     | 확인 취소 도움말 |

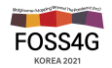

# 벡터 데이터

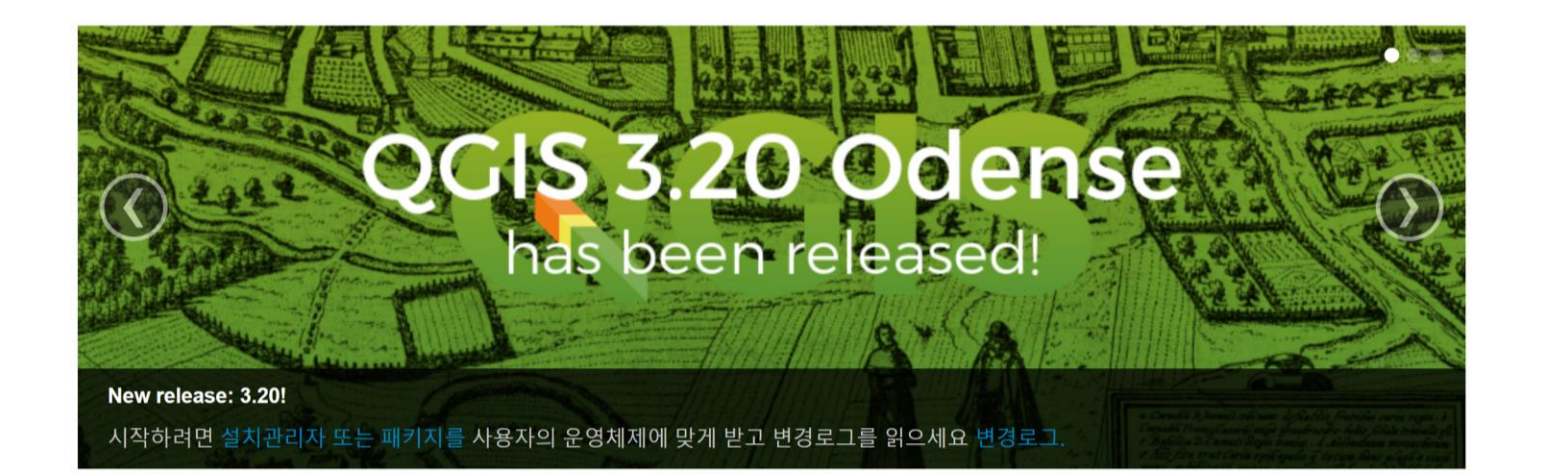

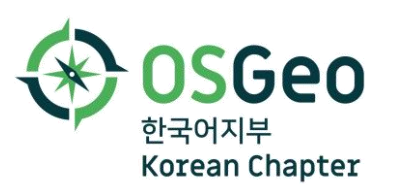

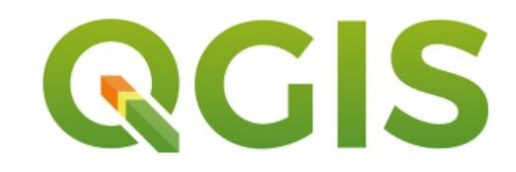

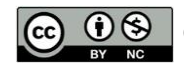

## Shapefile vs GeoPackage

#### Shapefile

- 지리적 피처(지형지물) 위치(공간정보)와 관련 속성정보를 저장하기 위한 벡터 데이터 형식
- Esri 의 데스크탑 GIS 소프트웨어와 사용하기 위해 도입된 자료형식이었으나, 1998년에 자료구조를 공개 (Esri Shapefile Technical Description, July 1998)
- 벡터의 원시 데이터 유형(포인트, 라인, 폴리곤)을 사용함으로써 자료구조 측면에서 단순
- 위상구조(topology)에 관한 정보를 저장하지는 못함
- 한 파일에는 한가지 피처 유형만으로 구성해야 함
   (예: 라인 피처와 폴리곤 피처를 섞어서 단일 파일에 저장할 수 없음)
- 다수의 파일로 구성 (각 파일은 확장자로 구분)
- 파일 크기(2GB), 필드 길이(10바이트), 문자열필드 값 길(254바이트) 제약

#### ■ Shapefile 구성 파일

| 확장자         | 내용                   | 확장자          | 내용                               |  |
|-------------|----------------------|--------------|----------------------------------|--|
| .shp *      | 피처의 기하학적 공간 좌표 자료    | .ixs         | 읽고쓰기 데이터의 지오코딩 인덱스               |  |
| .shx *      | 피처의 위치 색인 (전방/후방 검색) | .mxs         | ODB 형식 데이터의 지오코딩 인덱스             |  |
| .dbf *      | 속성 자료 (dBASE IV 형식)  | a <b>t</b> r | Shapefile.columnname 형식 .dbf 파일의 |  |
| .prj        | 투영 및 좌표체계 (WKT 형식)   | .atx         | 속성 색인                            |  |
| .sbn / .sbx | 피처의 공간 색인            | .shp.xml     | 메타 데이터 (XML 스키마)                 |  |
| .fbn / .fbx | 읽기전용 피처의 공간 색인       | .cpg         | .dbf의 인코딩을 명시한 코드페이지             |  |
| .ain / .aih | 사용중인 필드의 속성 색인       | .qix         | MapServer, GDAL 사용 quadtree 색인   |  |

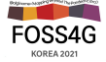

## Shapefile vs GeoPackage

#### ■ GeoPackage

- SQLite 데이터베이스 안에 종합적인 공간정보를 저장 (컨테이너)
  - 벡터 (피처)
  - 래스터 (타일 맵)
  - 스키마
  - 메타데이터
  - 확장 정보
- 자체 저장 형식으로 작동 (native storage format)
  - 중간에 자료교환 필요성 없음
  - 사용 SW에서 직접 데이터를 접근하고 편집 (RW)
  - 파일 기반 데이터베이스
- 엔터프라이즈 또는 개인용 사용환경에서 모두 상호운용성 보장
- 모바일 기기 지원: 스마트폰, 태블릿
- ✓ Shapefile의 한계를 극복; ArcGIS File Geodatabase와 유사

### ■ OGC 표준

- GeoPackage Encoding Standard (2015. 4. 20.)
- <u>www.geopackage.org</u>

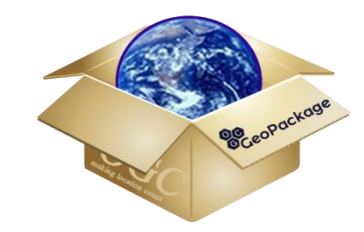

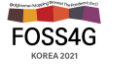

## Shapefile vs GeoPackage

#### ■ 종합적인 공간정보를 SQLite 데이터베이스 안에 저장, 관리하는 자료형식

- 종합적인 공간정보 : 벡터, 래스터, 메타데이터 등
- SQLite : 무료사용 오픈소스, 모바일 탑재 지원

| 비교 구분                    | 지오패키지 (GeoPackage)                                                                            | 쉐이프파일 (Shapefile)                                                                                                    |
|--------------------------|-----------------------------------------------------------------------------------------------|----------------------------------------------------------------------------------------------------|
| 특징                       | SQL 기반 단일 데이터베이스 파일 (SQLite 기반)<br>모바일 기기에서 사용지원 (태블릿, 스마트폰)                                  | 이진파일 기반의 공간데이터 자료형식                                                                                                    |
| 저장 내용                    | <ul> <li>벡터 (피처) 데이터</li> <li>레스터 (타일맵)</li> <li>스키마</li> <li>메타데이터</li> <li>확장 정보</li> </ul> | • 벡터 (피처) 데이터<br>SHP<br>SHP                                                                                                    |
| 속성 관리                    | 제약 없음                                                                                         | dBASE (DOS 8.3) 파일이름 규약<br>필드이름 길이 10바이트                                                                                             |
| 공개 수준                    | 2014년 OGC 표준                                                                                  | 1997년 Esri 자료구조 공개                                                                                                    |
| 최대 파일 크기                 | 140 TB (2 <sup>47</sup> 바이트)                                                                  | 2 GB (2 <sup>31</sup> 바이트)                                                                                                    |
| 단일<br>패키지 / 레이어<br>구성 파일 | *.gpkg                                                                                        | * <b>.shp, *.shx, *.dbf</b> (필个)<br>*.prj, *.sbn, *.sbx, *.fbn, *.fbx, *.ain, *.aih,<br>*.shp.xml, *.cpg, *.qix, *.ixs, *.mxs, *.atx |

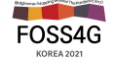

# 지오패키지 변환하기(QGIS)

#### 현재 지도에 사용중인 벡터 레이어를 지오패키지(gpkg)로 변환해 보자

[공간 처리 툴박스] → [데이터베이스] → [레이어 패키지]

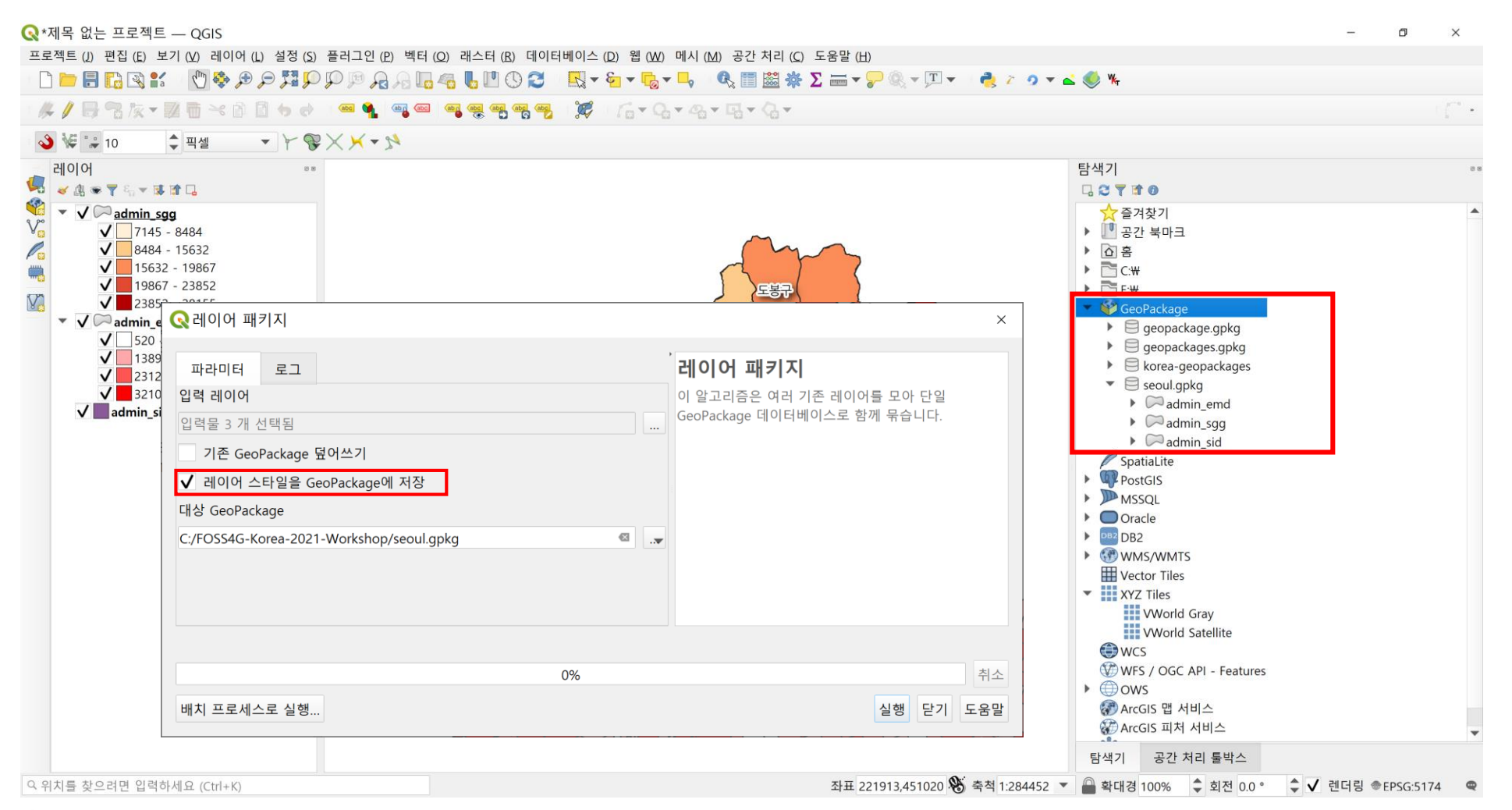

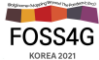

# 지오패키지 변환하기(GDAL)

## GDAL 명령어의 ogr2ogr 사용하기

Geopackage로 변환

- https://gdal.org/drivers/vector/gpkg.html

- 단일 Shapefile을 새로운 단일 GeoPackage로 변환

- ogr2ogr --config SHAPE\_ENCODING "CP949" -progress -f GPKG geopackage.gpkg TL\_SPOT\_BRIDGE.shp -nln TL\_SPOT\_BRIDGE -s\_srs EPSG:5179 -t\_srs EPSG:5179 -overwrite -lco GEOMETRY\_NAME=geom -lco FID=fid -nlt PROMOTE\_TO\_MULTI

- 단일 Shapefile을 기존 GeoPackage로 변환: -update

- ogr2ogr --config SHAPE\_ENCODING "CP949" -progress -update -f GPKG geopackage.gpkg TL\_SPOT\_BRIDGE.shp -nln TL\_SPOT\_BRIDGE -s\_srs EPSG:5179 -t\_srs EPSG:5179 -overwrite -lco GEOMETRY\_NAME=geom -lco FID=fid -nlt PROMOTE\_TO\_MULTI

- 폴더 내 여러 Shapefile을 새로운 단일 GeoPackage로 변환

- ogr2ogr --config SHAPE\_ENCODING "CP949" -progress -f GPKG geopackages.gpkg C:\OpenData\GeoPackage -s\_srs EPSG:5179 -t\_srs EPSG:5179 -overwrite -lco GEOMETRY\_NAME=geom -lco FID=fid -nlt PROMOTE\_TO\_MULTI

- ogr2ogr --config SHAPE\_ENCODING "CP949" -progress -f GPKG geopackages.gpkg "C:\OpenData\GeoPackage" -s\_srs EPSG:5179 -t\_srs EPSG:5179 -overwrite -lco GEOMETRY\_NAME=geom -lco FID=fid -nlt PROMOTE\_TO\_MULTI

- ogr2ogr --config SHAPE\_ENCODING "UTF-8" -progress -f GPKG geopackages.gpkg "C:\OpenData\GeoPackage\Korea" -s\_srs EPSG:4326 -t\_srs EPSG:4326 -overwrite -lco GEOMETRY\_NAME=geom -lco FID=fid -nlt PROMOTE\_TO\_MULTI

- PostGIS 데이터베이스를 단일 GeoPackage로 변환

- ogr2ogr -progress -f GPKG geopackage.gpkg PG:'dbname=mydatabase host=localhost'

- Layer Creation Options

- - Ico OVERWRITE=YES
- - Ico GEOMETRY\_NAME=geom
- -lco FID=fid

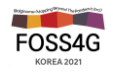

# 벡터 레이어의 한글 문제

#### 레이어 속성에서 데이터 원본 인코딩 변경: System – CP949 – Windows949 – EUC-KR – UTF-8

✓ Shapefile의 경우 cpg 파일을 사용하자

| 🔇레이어 속성 — admin_sg     | g — 원본                                                                                                    | ×  |
|------------------------|----------------------------------------------------------------------------------------------------|----|
| Q                      | * 설정                                                                                                    |    |
| <ul> <li>정보</li> </ul> | 레이어 이름 admin_sgg 다음과 같이 표현됨 admin_sgg                                                                                                    |    |
| 🗞 원본                   | 데이터 원본 인코딩 System 🔹                                                                                                    |    |
| ◈ 심볼                   | ▼ 지정된 좌표계 (CRS)                                                                                                    |    |
| (abc) 라벨               | EPSG:5174 - Korean 1985 / Modified Central Belt                                                                                                    |    |
| <b>않ි 마스크</b>          | Changing this option does not modify the original data source or perform any reprojection of features. Rather, it can be used to override the layer's CRS within this project if it could not be detected or has been incorrectly detected. |    |
| YY 3D 뮤                | The Processing " <i>Reproject Layer</i> " tool should be used to reproject features and permanently change                                                                                                    |    |
| 🔨 ⊊표                   | a data source's CRS.                                                                                                    |    |
| 필드                     | * 도형                                                                                                    |    |
| 금 속성 양식                | 공간 인덱스 생성 범위 갱신                                                                                                    |    |
| • <b>〈</b> 결합          | ▼ 제공자 객체 필터                                                                                                    |    |
| 🥑 보조 저장소               |                                                                                                    |    |
| 💭 액션                   |                                                                                                    |    |
|                        |                                                                                                    | •  |
| ◈ 렌더링 -                | 스타일 🔻 확인 취소 적용 도                                                                                                    | 움말 |

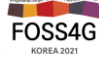

# 필드 계산기에서의 도형 함수

## 필드 계산기를 사용하여 도형 정보를 확인해 보자

#### WGS84 경위도 좌표계(EPSG:4326) 레이어를 세계측지계 한국 중부원점 좌표계(EPSG:5186)의 면적으로 계산하는 예

| Qadmin_sgg — 필드 계산기                                                               |                                                                                                    |             | ×                                                                                                    | ]       |
|-----------------------------------------------------------------------------------|----------------------------------------------------------------------------------------------------|-------------|----------------------------------------------------------------------------------------------------|---------|
| <ul> <li>선택한 객체 0 개만 업데이트</li> <li>✓ 새로운 필드 생성</li> <li>기존 필드</li> </ul>          | 를 갱신                                                                                                    |             |                                                                                                    |         |
| 산출 필드 이름<br>산출 필드 유형 정수 (정수형) ▼<br>산출 필드 길이 10 ♀ 정밀도 3 ♀                          | area(transform(\$ge                                                                                                    | ometry, 'EP | SG:4326', <mark>'EPSG</mark> :                                                                                                    | 5186')) |
| 표현식 함수 편집기                                                                        |                                                                                                    |             |                                                                                                    |         |
|                                                                                   | Q 검색                                                                                                    | 도움말 보기      | 함수 <b>\$area</b>                                                                                                    |         |
| \$area                                                                            | row_number<br>► Serval<br>► 날짜와 시간<br>▼ 도형<br>angle_at_vertex<br>Sarea<br>area<br>azimuth<br>boundary<br>bounds<br>bounds<br>bounds |             | 현재 객체의 면적을 반환합니다. 이 함<br>수로 계산된 면적은 현재 프로젝트의<br>타원체 설정과 만적 단위 설정을 따릅<br>니다. 예를 들어 타원체가 프로젝트에<br>설정되면 계산된 면적은 타원체 기반<br>이 되고 타원체가 설정되지 않으면 계<br>산된 면적은 평면상의 측정이됩니다.<br>구문<br>Sarea |         |
| = + - / * ^    ( ) \/r<br>객체 서울특별시 ▼                                              | bounds_width<br>buffer<br>buffer_by_m<br>centroid<br>close_line<br>closest_point                                                    |             | • \$area → 42                                                                                                    |         |
| <ul> <li>이 네고가. 25050024.050523544</li> <li>이 레이어 상에서 정보를 편집하고 있지만 레이이</li> </ul> | collect connection<br>러가 현재 편집 모드가 아닙니다. '확인'을 클릭하면 기                                                                               | ♥           | 첫입니다.<br>확인 취소 도움말                                                                                                    |         |

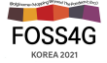

# 필드 통계

#### [보기] – [통계 요약] 도구를 이용하여 선택한 필드의 통계값을 확인해 보자

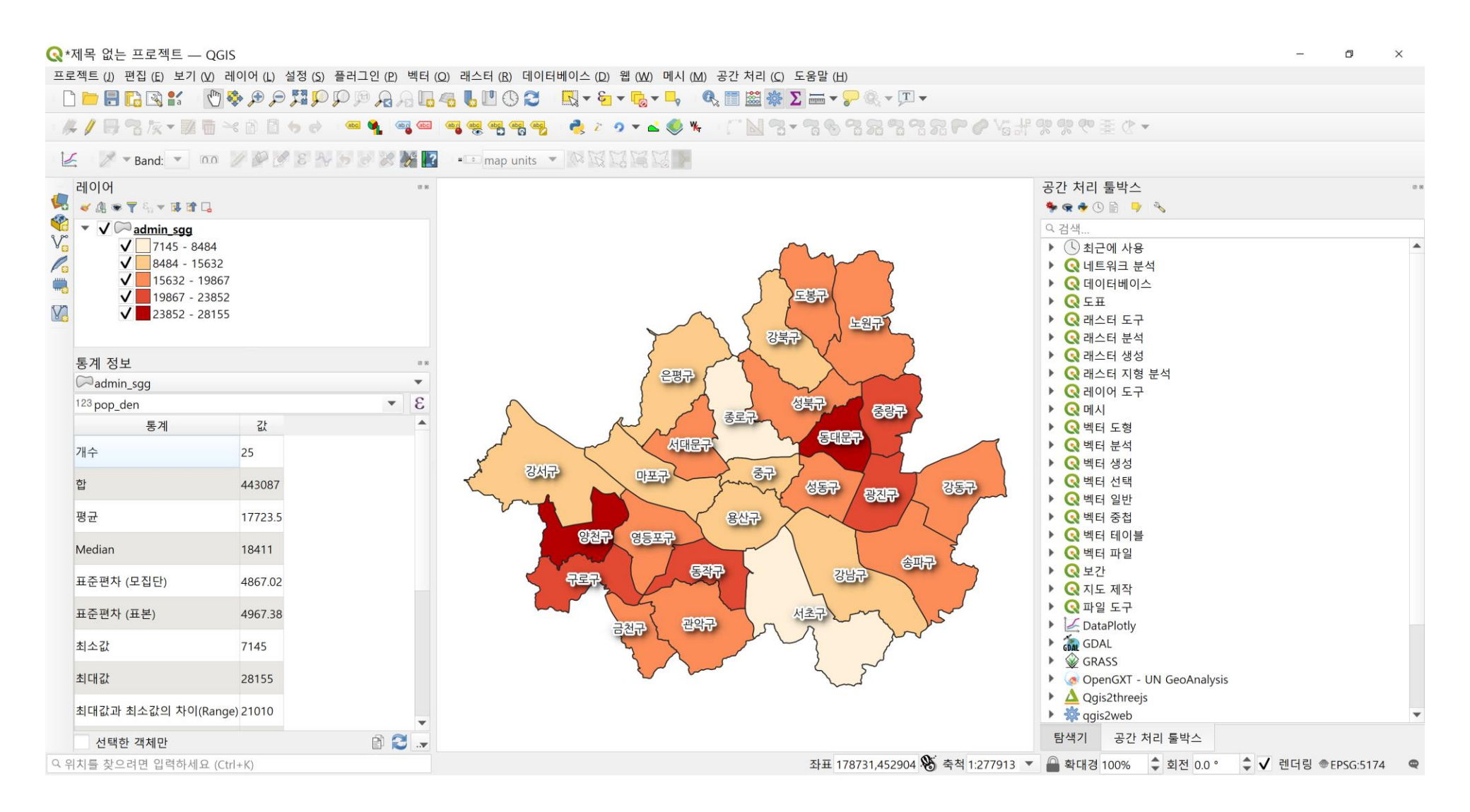

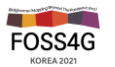

# 필드의 순서와 유형 조정

#### 필드 재작성 도구를 이용해서 필드의 순서와 필드 유형을 수정해 보자

| 프로젝트(J) 편집 | [(E) 보기 (Δ) 레이어 (L) 설정 (S) 플러그인 (P) 벡터 (Q) 래스터 (B) 데이터베이스 (D) 웹 (ΔΔ) 메시 (ΔΔ) 공간 처리 (C) 도움말 (H)<br>[< |                                                                                                    |
|------------|----------------------------------------------------------------------------------------------------|----------------------------------------------------------------------------------------------------|
|            | 비가 비가 비가 비가 비가 비가 비가 비가 비가 비가 비가 비가 비가 비                                                             | > · · · · · · · · · · · · · · · · · ·                                                                                           |
|            | 0%                                                                                                   | ▶       Q 파일 도구         폐소       ▶         ▶       DataPlotly         ▶       Q GDAL         응말       ▶         >       Q GRASS |

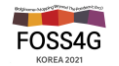

# 내보내기의 다양한 옵션

## 다른 이름으로 저장하기에 포함된 여러 기능을 알아보자

| <u></u>    |                                        |                       |           |
|------------|----------------------------------------|-----------------------|-----------|
| Q 벡터 레이C   | 버를 다른 이름으로 저상                          |                       | ×         |
|            |                                        |                       |           |
| 포맷         | ESRI shapefile                         |                       | •         |
| 파일 이름      | C:₩FOSS4G-Korea-2021-Workshop₩Data₩Sha | apefiles₩line5179.shp | ☑ …       |
| 레이어 이름     |                                        |                       |           |
| 좌표계        | EPSG:5179 - Korea 2000 / Unified CS    |                       | •         |
|            |                                        |                       |           |
| 인코딩        |                                        | System                | <b>v</b>  |
| 선택한 2      | 백체만 저장                                 |                       |           |
| ▼ 내보낼 필드   | 드 및 내보내기 옵션 선택                         |                       |           |
| 이름 유       | 형                                      |                       |           |
| ✓ id Integ | ger64                                  |                       |           |
|            |                                        |                       |           |
|            | 전체 선택                                  | 모두                    | 선택 해제     |
| 선택한        | 원시 필드값을 전부 표출된 값으로 대체                  |                       |           |
| ▼ 도형       |                                        |                       |           |
| 도형 유형      |                                        | 자동                    | •         |
| 멀티우        | 2형 적용                                  |                       |           |
| 7 차원       | 포함                                     |                       |           |
|            |                                        |                       |           |
| · 공간범      | 위 (현재: 없음)                             |                       |           |
| ㆍ레이어 옵션    | 1                                      |                       |           |
| RESIZE NO  | 0                                      |                       | •         |
| SHPT       |                                        |                       | · · ·     |
|            |                                        | ✔ 저장된 파일을 지도에 추가      | 확인 취소 도움말 |

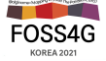

# 편집 옵션 – 스냅을 활용하여 편집 오류 줄이기

## [설정]-[옵션]-[디지타이즈 작업] 옵션을 알아보자

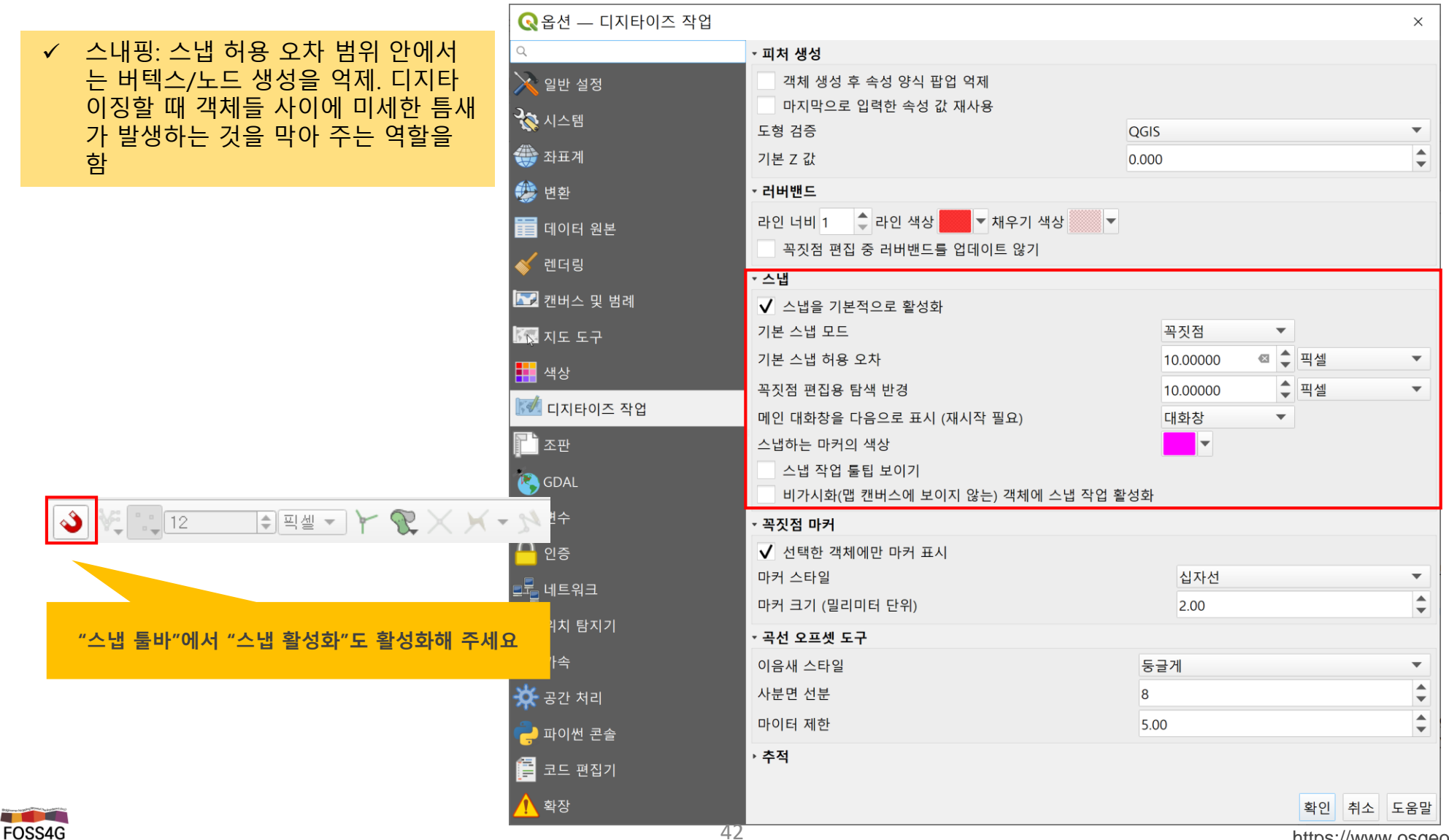

# 래스터 데이터

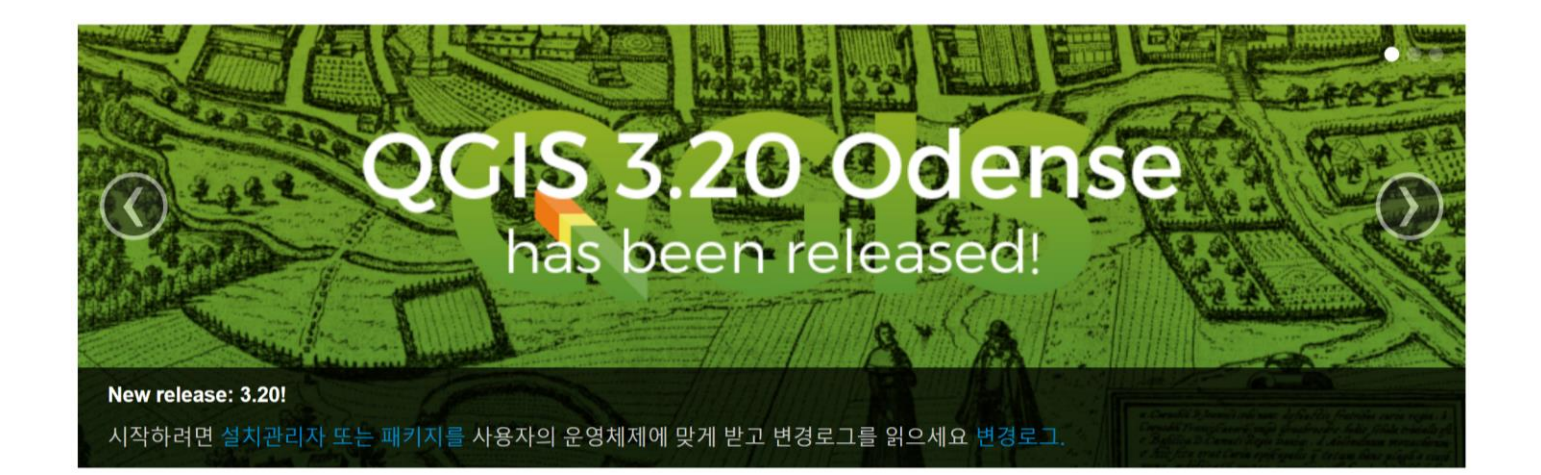

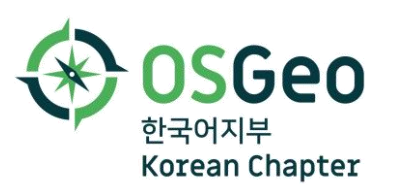

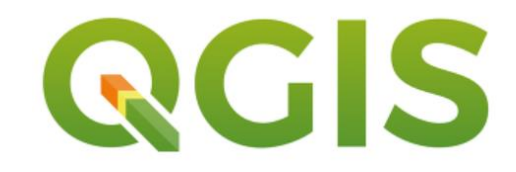

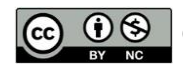

# 래스터 분석 시 고려사항

좌표체계, 공간범위, 셀 크기(해상도)를 통일하자

#### ☆ 좌표체계 통일

- 좌표체계를 통일하면 연산 과정에서 불필요한 [좌표체계 변환] 과정을 피할 수 있습니다.
- ❖ 공간 범위와 셀 크기 통일
  - 공간 범위와 셀 크기를 통일하면 연산 과정에서 불필요한 리샘플링을 하지 않습니다.
- ✤ NoData 이해
  - NoData는 래스터 연산(분석 포함)에서 제외되는 데이터입니다.
  - 따라서, 연구지역을 대상으로 분석할 경우 언제 NoData를 적용할 지 판단해 야 합니다.

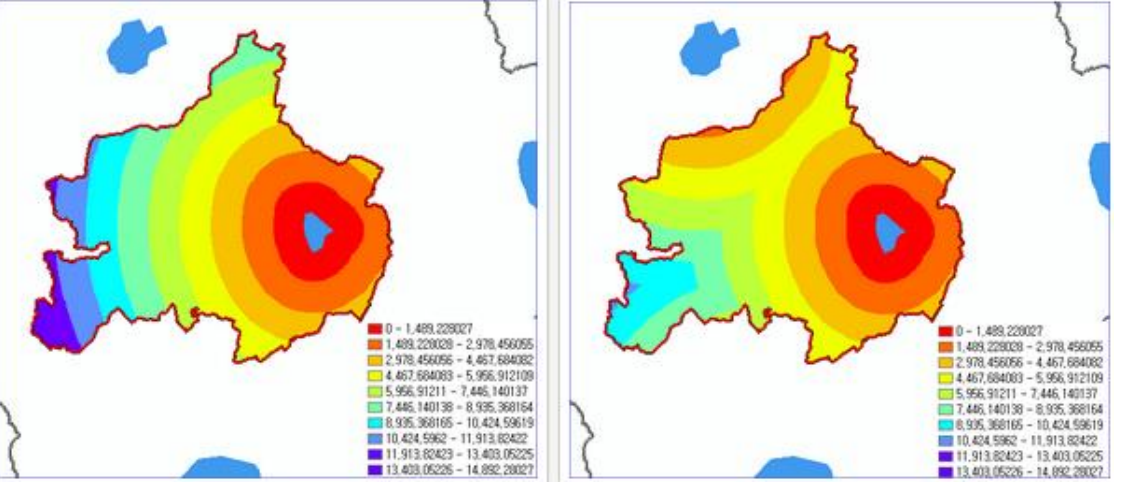

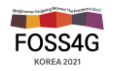

# NoData 및 NoData 적용

래스터의 NoData는 래스터 연산(분석 포함)에서 제외되는 데이터입니다.

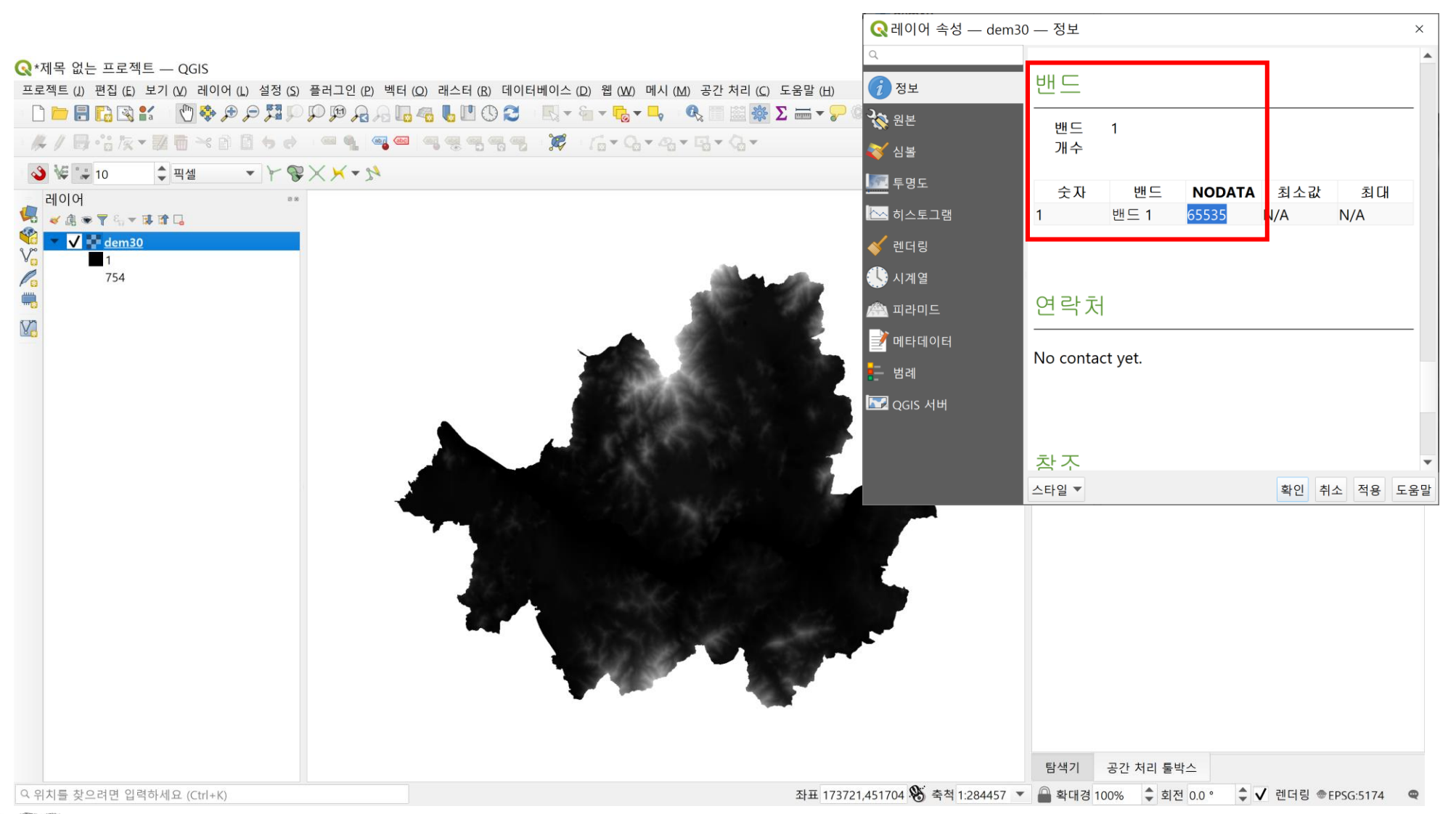

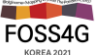

# 내보내기 – 원본 셀값 유형에 따른 리샘플링

## 래스터 레이어의 다른 이름으로 저장하는 기능을 알아보자

| 🔇 래스터 러  | 네이어를 다른 이름으로 저장                     |                      |              |                | ×                   |
|----------|-------------------------------------|----------------------|--------------|----------------|---------------------|
| 산출 모드    | ● 원시 데이터 ○ 렌더링된 영상                  |                      |              |                |                     |
| 포맷       | GeoTIFF                             |                      |              |                | ▼ VRT 생성            |
| 파일 이름    | C:₩FOSS4G-Korea-2021-Workshop₩Data₩ | ¥SRTM₩korea_raster.t | if           |                | <ul><li>✓</li></ul> |
| 레이어 이름   |                                     |                      |              |                |                     |
| 좌표계      | EPSG:5179 - Korea 2000 / Unified CS |                      |              |                | -                   |
| ▼ 공간범위   | (현재: 레이어)                           |                      |              |                |                     |
|          |                                     | 북쪽 2780223.3223      |              |                |                     |
| 서쪽 78    | 6551.9923                           |                      | 동            | 쪽 1213448.0283 |                     |
|          |                                     | 남쪽 2221899.0921      |              |                |                     |
| 현재 레     | 이어 범위                               | 레이어에서 계산 🔻           |              | 맵 캔버스 범위       |                     |
| - 해상도 (합 | 현재: 사용자 정의)                         |                      |              |                |                     |
| • 수평     | 90                                  |                      | 수직 90        |                | 레이어 해상도             |
| ) පු     | 4743                                |                      | 행 6204       |                | 레이어 크기              |
| → ✔ 생성   | 옵션                                  |                      |              |                |                     |
| ▶ 피라     | 미드                                  |                      |              |                |                     |
| ·√ NOD   | DATA 값                              |                      |              |                |                     |
|          | 시작 끝                                |                      |              |                |                     |
| 1 0      | 0                                   |                      |              |                |                     |
|          |                                     |                      |              |                |                     |
| ÷        | = 🔁 🔀                               |                      |              |                |                     |
|          |                                     |                      |              |                |                     |
|          |                                     | ✔ 저장된                | 틴 파일을 지도에 추가 |                | 확인 취소 도움말           |

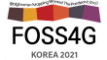

# 내보내기 – 원본 셀값 유형에 따른 리샘플링

### 고급 파라미터 – 추가 명령줄 옵션: https://gdal.org/programs/gdalwarp.html

| Q 워프(재투영) ×                                                                                                    |
|----------------------------------------------------------------------------------------------------|
|                                                                                                    |
| 파라미터 로그                                                                                                    |
|                                                                                                    |
| ■ SI(III_62_04 [EPSG:4526]                                                                                                    |
|                                                                                                    |
| 프로젝트 좌표계: EPSG:4326 - WGS 84                                                                                                    |
|                                                                                                    |
| EPSG:5179 - Korea 2000 / Unified CS                                                                                                    |
| 사용할 리샘플링 방법                                                                                                    |
| 최근접 이웃 ▼                                                                                                    |
| 산출 밴드 용 NODATA 값 [옵션]                                                                                                    |
|                                                                                                    |
| 대상 지리참조 단위의 산출 파일 해상도 [옵션]                                                                                                    |
| 설정되지 않음                                                                                                    |
| › 고급 파라미터                                                                                                    |
| 재투영된 산출물                                                                                                    |
| [임시 파일에 저장]                                                                                                    |
| ✔ 알고리즘 실행 후 산출 파일 열기                                                                                                    |
| GDAL/OGR 콘솔 호출                                                                                                    |
| gdalwarp -s_srs EPSG:4326 -t_srs EPSG:5179 -dstnodata 0.0 -r near -of GTiff C:/FOSS4G-Korea-2021-Workshop/Data/SRTM/srtm_62_04.tif C:/Users/mappl/AppData/Local/Temp/<br>processing_kqUzBZ/4607b1507c9c43e8aecdb0747fca1614/OUTPUT.tif |
| 0% 취소                                                                                                    |
| 배치 프로세스로 실행                                                                                                    |

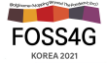

# 공간처리 및 분석

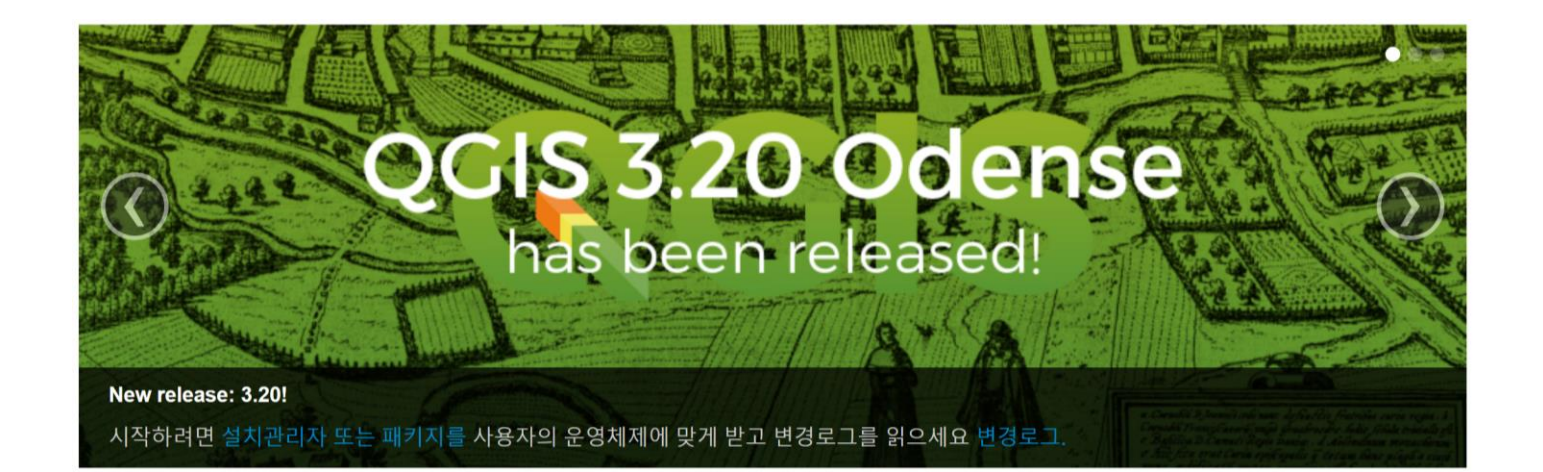

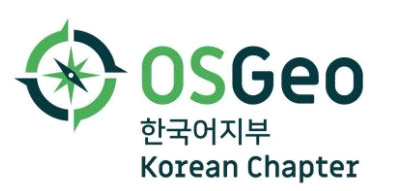

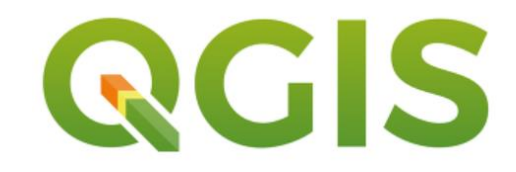

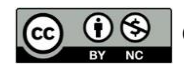

# 분석도구 환경설정

## [설정]-[옵션]-[공간 처리] 옵션을 알아보자

| Q 옵션 ─ 공간 처리                          |                                                         |          |      |       | ×  |
|---------------------------------------|---------------------------------------------------------|----------|------|-------|----|
| Q                                     | 설정                                                      | 값        |      |       |    |
| 🖾 캔버스 및 범례                            | ▶ ■메뉴                                                   | 기본값으로 리셋 |      |       |    |
| 🗖 지도 도구                               | ▶ <b>*</b> 모델                                           |          |      |       |    |
| 색상                                    | <ul> <li>C 그 리 티 드     <li>※ 일반 설정     </li> </li></ul> |          |      |       |    |
| ݽ 디지타이즈 작업                            | ▼ 🔅 제공자                                                 |          |      |       |    |
| ····································· | ▼ 🏠 GDAL                                                | .7       |      |       |    |
|                                       | COAL ≅ 3 ST                                             | V        |      |       |    |
|                                       | • 🚯 ОТВ                                                 |          |      |       |    |
| · 신, 변수                               | OpenGXT - UN GeoAnalysis                                |          |      |       |    |
| 🔒 인증                                  | Activate                                                |          |      |       |    |
| =루 네트워크                               | Qgis2threejs                                            |          |      |       |    |
|                                       |                                                         |          |      |       |    |
| 🔾 위지 탐지기                              | A Terrain shading                                       |          |      |       |    |
| 가속                                    | Visibility analysis                                     |          |      |       |    |
| 🔆 공간 처리                               |                                                         |          |      |       |    |
| 맂 파이썬 콘솔                              |                                                         |          |      |       |    |
| 📮 코드 편집기                              |                                                         |          |      |       |    |
| <br>확장                                |                                                         |          |      |       |    |
| •                                     |                                                         |          | 확인 추 | 취소 도음 | 움말 |

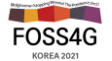

# 분석도구 환경설정

### 벡터 분석도구 실행시 나타나는 도형 오류를 처리하는 방식을 알아보자

| 🔍 옵션 — 공간 처리                 |                                                                                         |                                                         | ×      |
|------------------------------|-----------------------------------------------------------------------------------------|---------------------------------------------------------|--------|
| Q                            | 설정                                                                                      | 값                                                       |        |
| 📅 데이터 원본                     | ▶ = 메뉴                                                                                  | 기본값으로 리셋                                                |        |
| 🞸 렌더링                        | <ul> <li>▶ ** 모델</li> <li>▶ </li> <li>▶ </li> <li>▶ </li> <li>▶ </li> <li>▶ </li> </ul> |                                                         |        |
| 🔽 캔버스 및 범례                   | ▼ 🔆 일반 설정                                                                               |                                                         |        |
| 🐼 지도 도구                      | 🔆 결과 그룹명                                                                                | 처리결과                                                    |        |
|                              | 🐝 기본 산출 래스터 레이어 확장자                                                                     | tif                                                     |        |
| 색상                           | 🔅 기본 산출 벡터 레이어 확장자                                                                      | gpkg                                                    |        |
| 述 디지타이즈 작업                   | 🔅 라인 레이어 스타일                                                                            |                                                         |        |
| 조판                           | ** 레스터 레이어 스타일 ** 레이어 이름으로 산축 파일이를 으서                                                   | <i></i>                                                 |        |
|                              | · 네이이 이님 년을 피달이금 두년<br>· 네확성하된 제공자가 있을 경우 툭팁 보이기                                        | V<br>V                                                  |        |
| GDAL                         | ☆ 산출 폴더                                                                                 | C:\Users\mappl\AppData\Roaming\OGIS\OGIS3\profiles\defa | ult₩pr |
| 🗧 변수                         | 🔆 실행전 스크립트                                                                              |                                                         |        |
| <mark>으</mark> <sub>인증</sub> | 🔅 실행후 스크립트                                                                              |                                                         |        |
|                              | 🔅 알고리즘 실행 후 대화창 열어두기                                                                    | 필터링 안 함 (성능 향상)                                         |        |
| 릴프 <sub>릴</sub> 네트워크         | 🔅 알려진 문제가 있는 알고리즘 표시                                                                    | 유효하지 않은 도형을 가진 객체 건너뛰기(무시)                              |        |
| 🔍 위치 탐지기                     | 유효하지 않은 객체 필터링                                                                          | 도형이 유효하지 않은 경우 알고리즘 실행 중지                               |        |
| 가소                           | 🔅 임시 산출물 폴더 경로 무시                                                                       |                                                         |        |
|                              | 🐼 최대 스레드                                                                                | 8                                                       |        |
| 🔆 공간 처리                      | 고 고 고 고 고 고 고 고 고 고 고 고 고 고 고 고 고 고 고                                                   |                                                         |        |
|                              | 🔅 파라미터 좌표계가 일치하지 않을 경우 실행 전에 경고                                                         |                                                         |        |
|                              | 😵 포인트 레이어 스타일                                                                           |                                                         |        |
| 📄 코드 편집기                     | 🗫 폴리곤 레이어 스타일                                                                           |                                                         | -      |
| <u></u> 확장                   |                                                                                         | 확인 취                                                    | 소 도움말  |

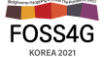

# 분석도구 환경설정

## Data\Shapefiles\Gangnam 폴더의 landuse 데이터를 gangnam\_dong 으로 잘라내 보자 지오메트리 오류가 발생하면 [도형 수정] 도구를 활용하자

| Q 도형 수정                                                                                                    | ×                                                                                                    |
|----------------------------------------------------------------------------------------------------|----------------------------------------------------------------------------------------------------|
| 파라미터       로그         입력 레이어          admin_sgg [EPSG:5174]          소택한 객체만         수정한 도형         [임시 레이어 생성]                  알고리즘 실행 후 산출 파일 열기 | <b>도형 수정</b><br>이 알고리즘은 유효하지 않은 입력 도형의 유효한 표현<br>을 입력 꼭짓점을 모두 유지한 채로 생성하려 합니다.<br>이미 유효한 도형은 어떤 작업도 거치지 않고 반환됩니<br>다. 언제나 멀티 도형 레이어를 산출합니다.<br>주의: 산출물에서 M 값을 삭제할 것입니다. |
| 0%                                                                                                    | 취소                                                                                                    |
| 배치 프로세스로 실행                                                                                                    | 실행 닫기 도움말                                                                                                    |

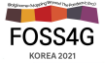

# 버퍼 분석의 이해

## 투영 - 모양 (shape), 방향 (direction), 길이 (length), 면적 (area)을 왜곡시킨다 EPSG:5174, EPSG:3857 포인트 데이터를 이용하여 10km 버퍼 결과를 비교해 보자

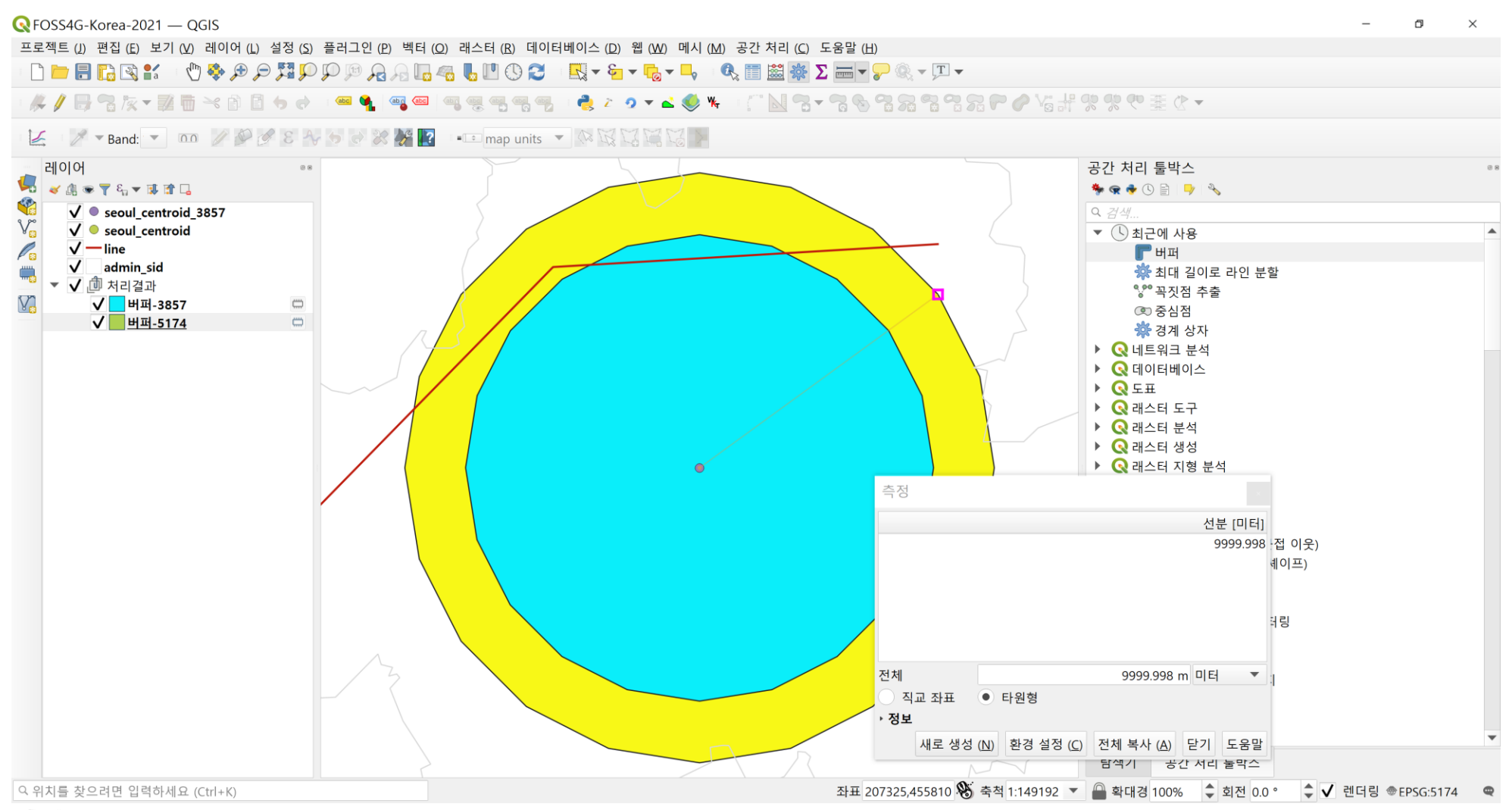

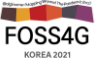

#### Quadrant segments = 4 (QGIS 3.16 버전에서 선분으로 번역됨, 수정 필요)

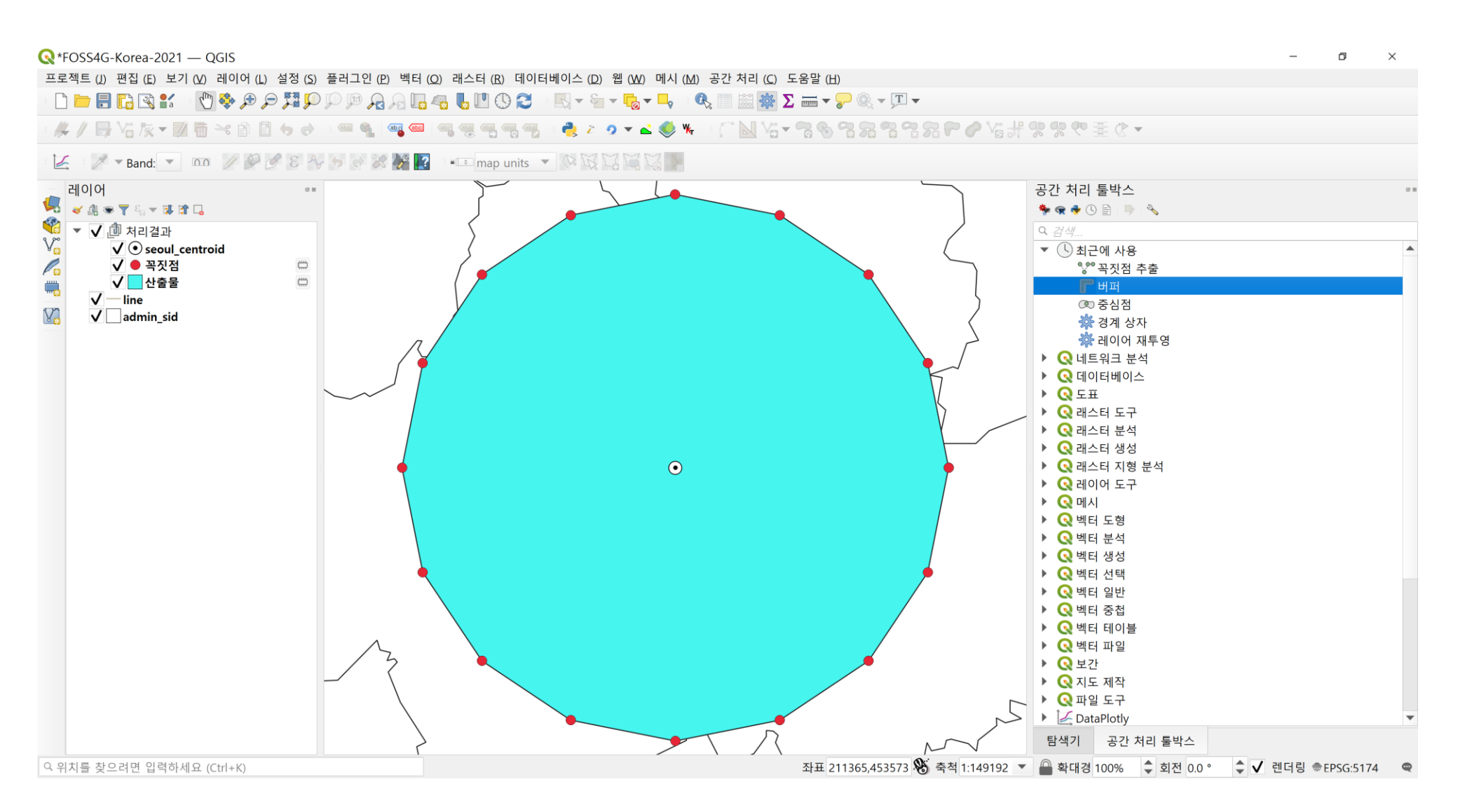

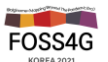

#### Quadrant segments = 24(ArcGIS의 기본 값)

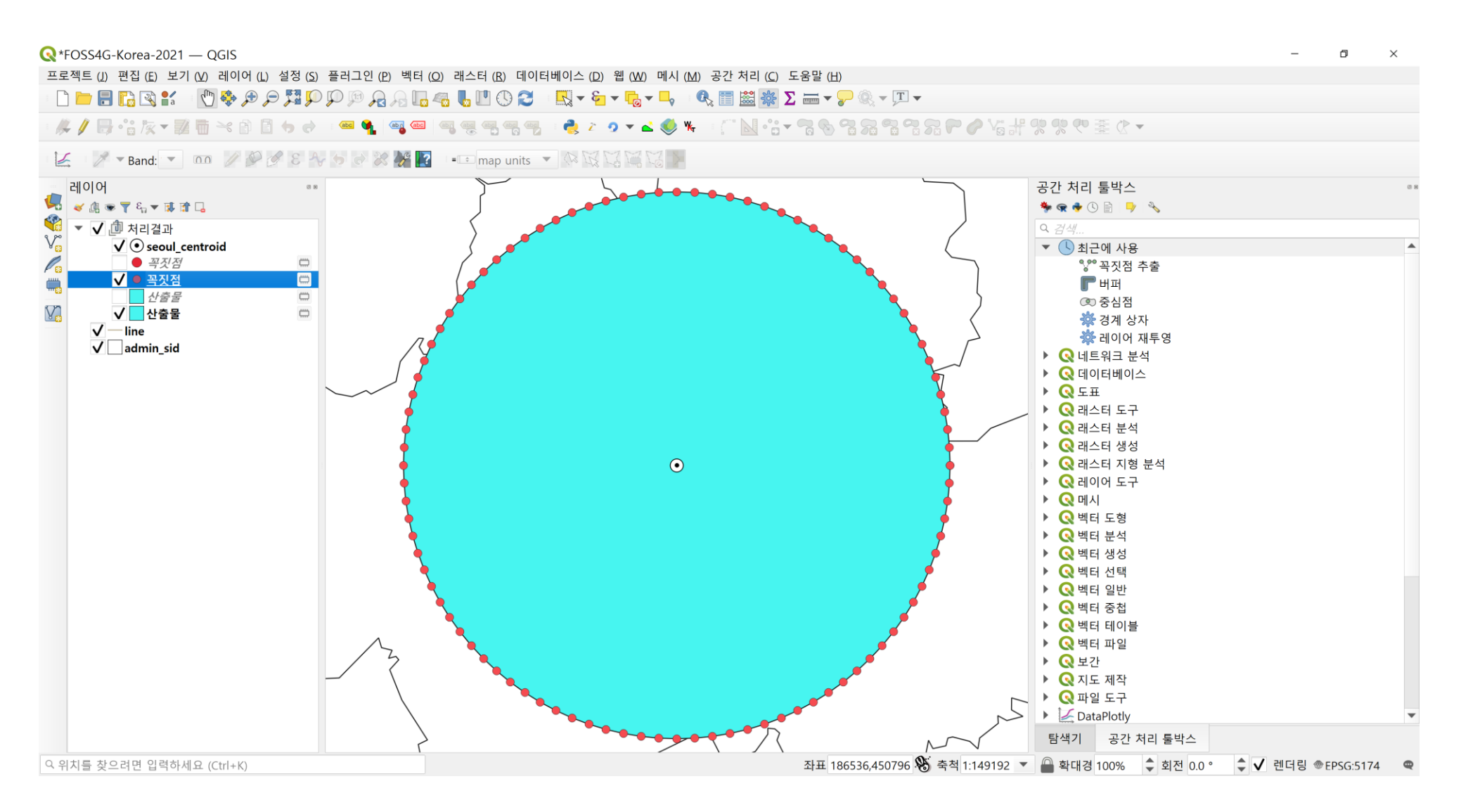

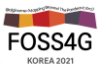

## 선끝 스타일(End Cap style )을 변경해 보자

https://www.postgis.net/docs/ST\_Buffer.html

| <b>Q</b> मम                                                 |            | ×                                                                                                    |
|-------------------------------------------------------------|------------|----------------------------------------------------------------------------------------------------|
| 파라미터 로그                                                     |            | 버퍼                                                                                                    |
| 입력 레이어<br>√ <sup>°°</sup> line [EPSG:5174]<br>선택한 객체만<br>거리 | • <b>C</b> | 이 알고리즘은 고정 또는 동적 거리를 사용해서 입력<br>레이어의 모든 객체에 대해 버퍼 영역을 계산합니다.<br>둥근 오프셋을 생성하는 경우 선분 파라미터가 사분원<br>을 비슷하게그리는 데 사용할 라인 선분의 개수를 제어<br>합니다. |
| 4.000000                                                    |            | 선끝(end cap) 스타일 파라미터는 버퍼 내부에서 라인<br>끝부분을 어떻게 처리할지 제어합니다.                                                                              |
| 선분<br>24                                                    | E          | 결합 스타일 파라미터는 오프셋이 라인의 모서리에 적<br>용될 경우 결합 부위를 둥글게(round) 할지, 마이터<br>(miter)로 화지 비스득하게(beyel) 할지 지정합니다                                  |
| 선끝 스타일<br>둥글게                                               | •          | 마이터 제한 파라미터는 마이터 결합 스타일에만 적용<br>할 수 있으며, 마이터 결합 부위를 생성하는 경우 사용<br>할 오프셋 곡선으로부터의 최대 거리를 제어합니다.                                         |
| 이금새 스타일<br>둥글게                                              | <b>•</b>   |                                                                                                    |
| 마이터 제한                                                      |            |                                                                                                    |
| 2.000000                                                    | <b></b>    |                                                                                                    |
| 경과무 디조비                                                     | •          |                                                                                                    |
|                                                             | 0%         | 취소                                                                                                    |
| 배치 프로세스로 실행                                                 |            | 실행 닫기 도움말                                                                                                    |

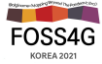

## 선끝 스타일(End Cap style )을 변경해 보자

https://www.postgis.net/docs/ST\_Buffer.html

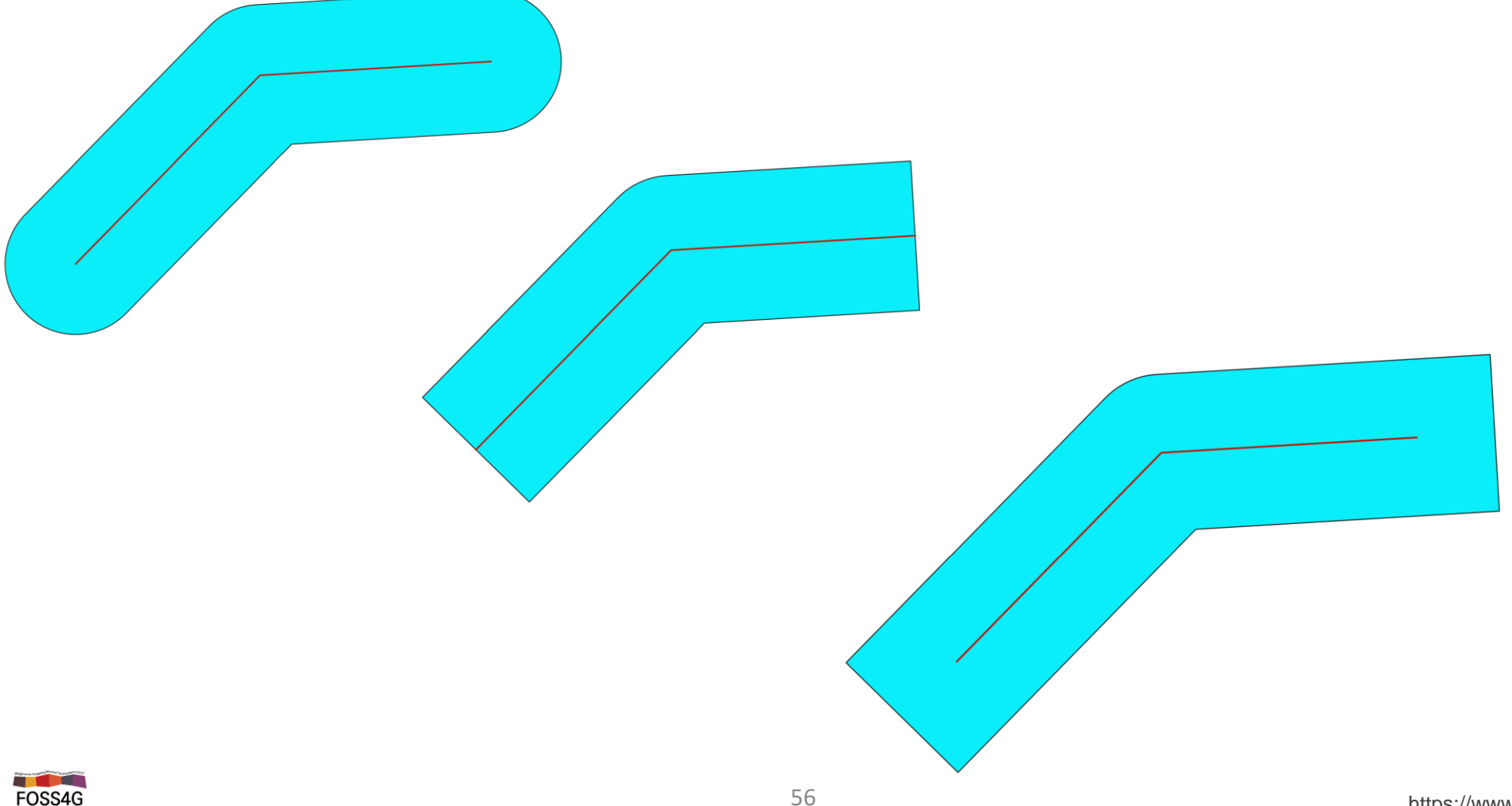

## 라인 데이터를 이용하여 2km 간격마다 분할된 폴리곤을 만들어보자 [최대 길이로 라인 분할] → [버퍼]

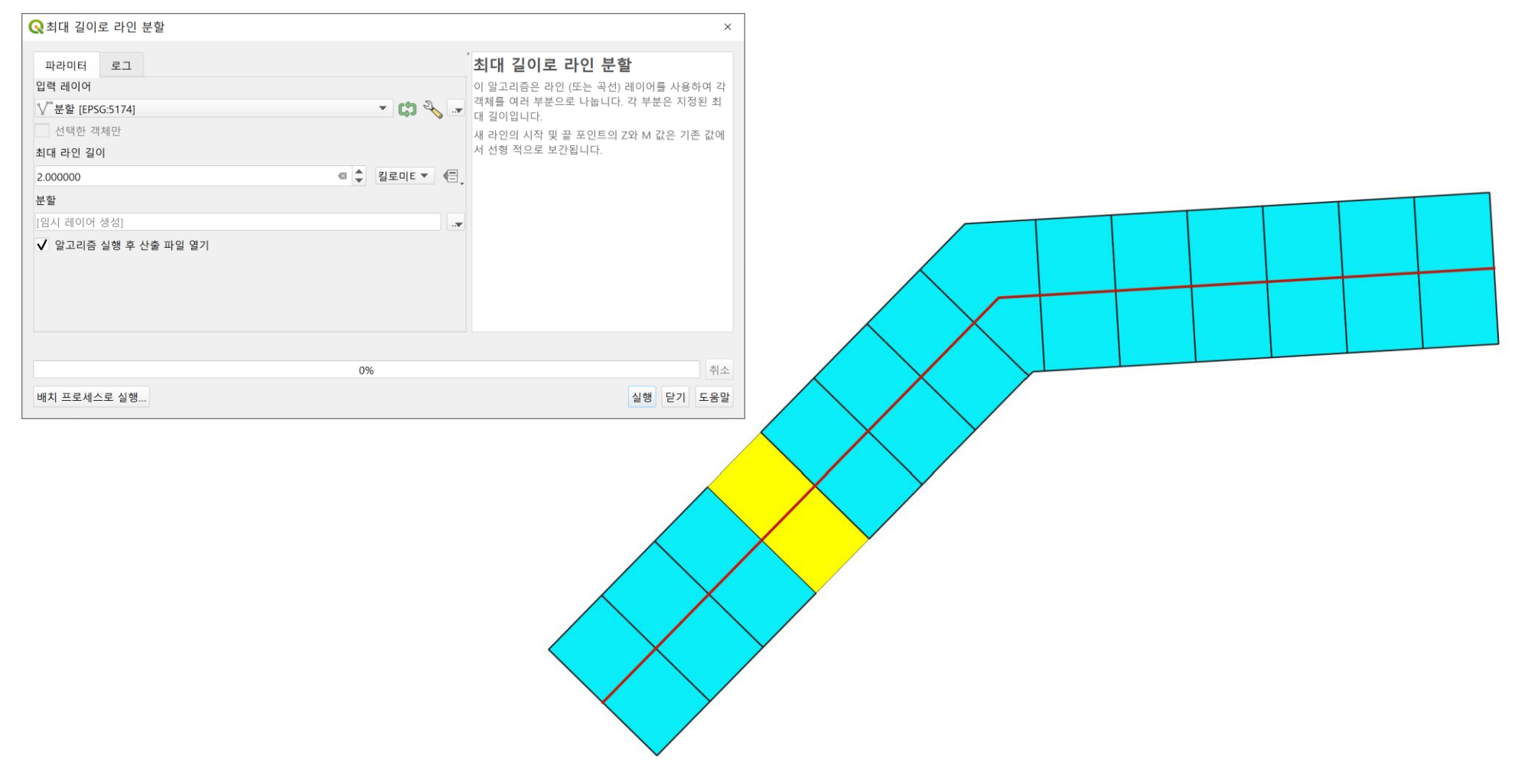

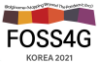

## 한반도 DEM 데이터를 병합한 뒤, slope, hillshade, aspect, 등고선 등을 추출해보자. FOSS4G-Korea-2021-Workshop\Data\SRTM 폴더의 srtm 파일

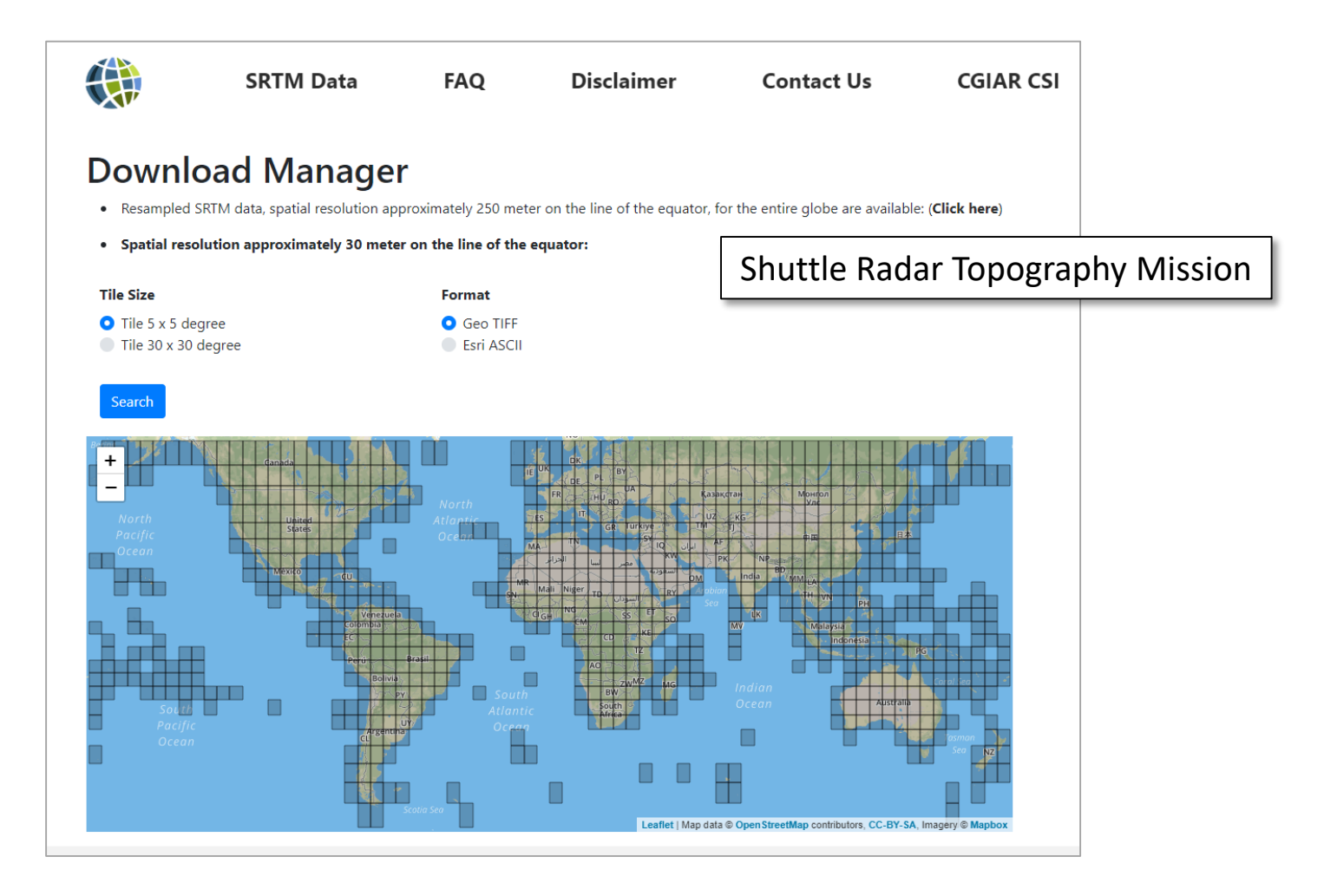

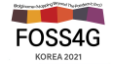

#### 한반도 DEM 지형분석: 병합 결과를 비교해 보자

- ① 한반도에 해당하는 DEM 데이터 srtm04~06.tif를 모두 로딩
- ② DEM 데이터 3개를 모두 병합 (경위도 좌표계 EPSG:4326)하여 korea\_dem\_4326.tif로 저장
- ③ 병합 옵션에서 지정한 "nodata" 값을 산출물에 적용(왼쪽 병합 결과) = -32768 (원본 데이터의 NoData값)

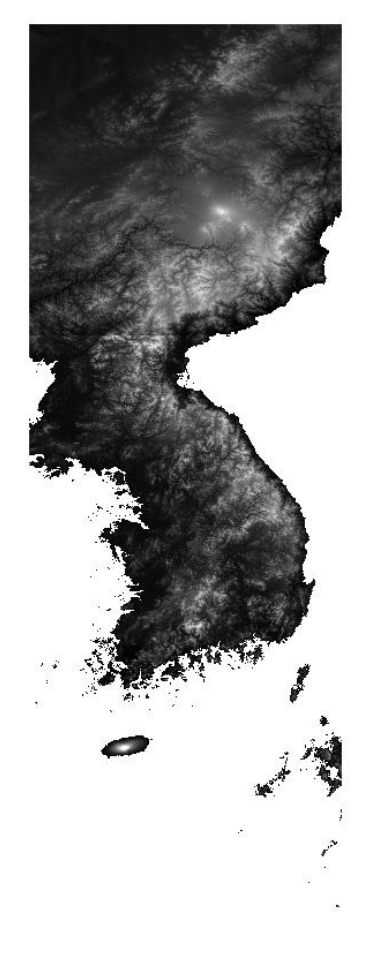

| 2 병합                         | ×                                     |
|------------------------------|---------------------------------------|
| 파라미터 로그                      |                                       |
| 입력 레이어                       | <u> </u>                              |
| 입력물 3 개 선택됨                  |                                       |
| □첫 번째 레이어에서 유사 색상표 가져오기      |                                       |
| □ 각 입력 파일을 개별 밴드로 배치         |                                       |
| 산출 데이터형                      |                                       |
| Int16                        | •                                     |
| ▼ 고급 파라미터                    |                                       |
| NODATA로 취급할 입력 픽셀 값 [옵션]     |                                       |
| 설정되지 않음                      | \$                                    |
| 지정한 "nodata" 값을 산출물에 적용 [옵션] |                                       |
| -32768                       | ¢ 🔊                                   |
| 추가 생성 옵션 [optional]          |                                       |
| 프로파일                         | •                                     |
| 이름                           | <u>ะ</u>                              |
|                              |                                       |
|                              | 4                                     |
| 🐨 🧰 유요성 겸증 노움말               |                                       |
| 추가 명령줄 파라미터 [옵션]             |                                       |
|                              |                                       |
| 병합한 산출물                      |                                       |
| [임시 파일에 저장]                  |                                       |
| ☑ 알고리즘 실행 후 산출 파일 열기         |                                       |
| CDAL/OCD 코소 ㅎ추               |                                       |
|                              |                                       |
| 0%                           | ····································· |
| 배치 프로세스로 실행                  | 식해 단기 도우만                             |

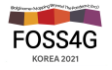

출처: 2021, 오픈소스 GIS를 활용한 공간분석 기초 과정, LX공간정보아카데미

#### 한반도 DEM 지형분석

- ① 지형분석은 경위도 좌표계보다는 미터단위의 좌표계를 사용 권장
- ② korea\_dem\_4326 레이어 -> 내보내기 -> 다른 이름으로 저장
- ③ 저장 파일 이름을 korea\_dem\_5179.tif로 설정
- ④ 해상도는 90m 설정 후 저장

| 🔇 래스터 레 | 이어들 나든 이름으로 서상                        |                 |    |       |    |              | X        |
|---------|---------------------------------------|-----------------|----|-------|----|--------------|----------|
| 산출 모드   | ● 원시 데이터 ○ 렌더링된 영상                    |                 |    |       |    |              |          |
| 포맷      | GeoTIFF                               |                 |    |       |    |              | ▼ VRT 생성 |
| 파일 이름   | C:₩data₩raster₩korea_raster₩korea_den | n_5179.tif      |    |       |    |              | ≪        |
| 레이어 이름  |                                       |                 |    |       |    |              |          |
| 좌표계     | EPSG:5179 - Korea 2000 / Unified CS   |                 |    |       |    |              | •        |
| ▼ 공간범위  | (현재: 레이어)                             |                 |    |       |    |              | <b></b>  |
|         |                                       | 브쪼 2780222 2222 |    |       |    |              |          |
|         |                                       | 국국 2700223.3223 |    |       |    |              |          |
| 서쪽 758  | 3801.0425                             |                 |    |       | 동쪽 | 1241198.9809 |          |
|         |                                       | 남쪽 1112924.1868 |    |       |    |              |          |
| 현재 레이   | 이어 범위                                 | 레이어에서 계산 🔻      | •  |       |    | 맵 캔버스 범위     |          |
| ▼ 해상도 ( | 현재: 사용자 정의)                           |                 |    |       |    |              |          |
|         |                                       |                 |    |       |    |              |          |
| ● 수평    | 90                                    |                 | 수직 | 90    |    |              | 레이어 해상도  |
| ) 열     | 5360                                  |                 | 행  | 18526 |    |              | 레이어 크기   |
|         |                                       |                 |    |       |    |              |          |

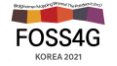

## 한반도 DEM 지형분석

#### DEM을 활용하여 slope, hillshade, aspect, 등고선 각각 수행

- SRTM 데이터는 해상도 90m로써 상세수준 보다는 전체적인 경향 파악에 유익

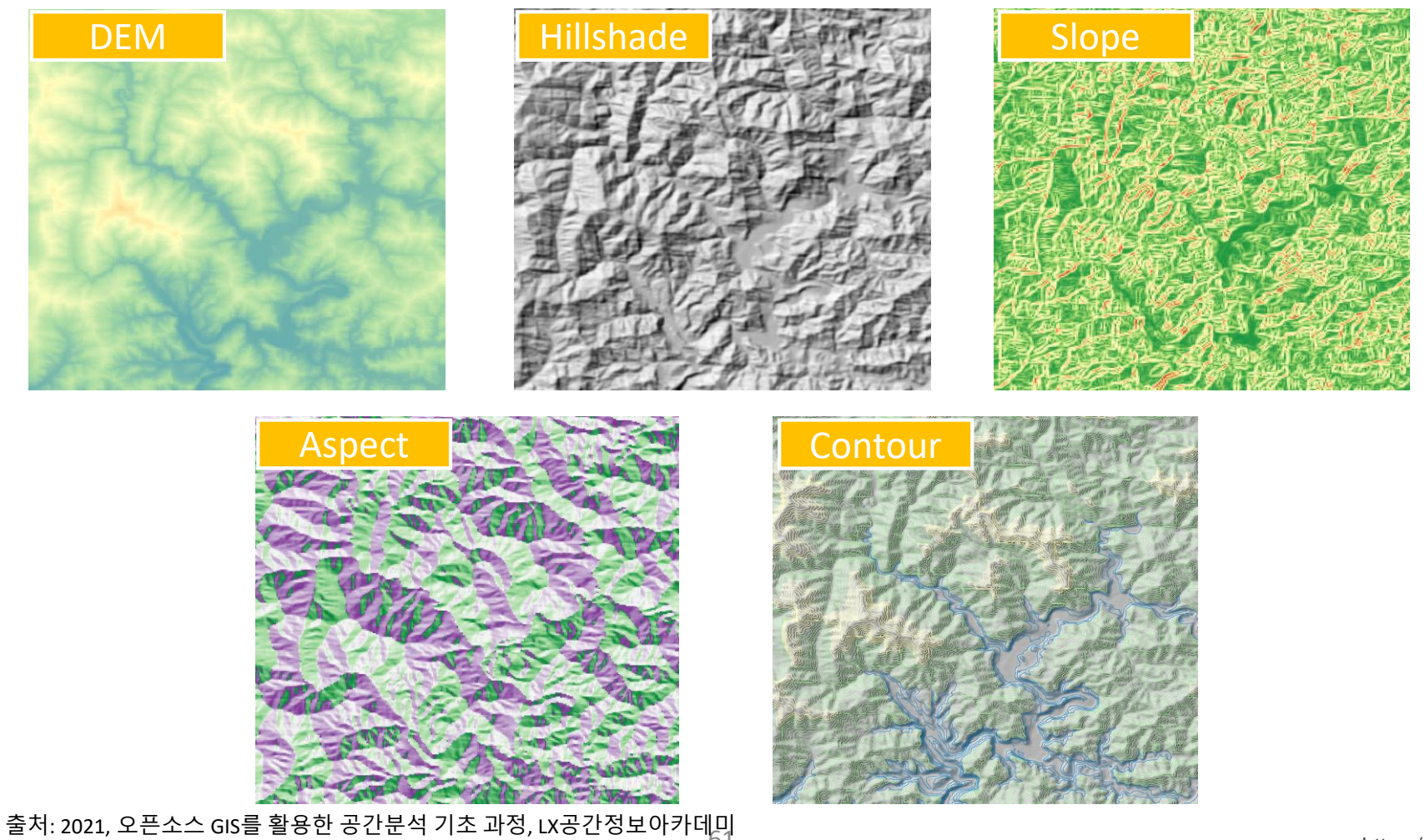

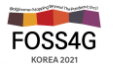

# 함께 성장하는 오픈소스 여러분의 도움이 필요합니다!

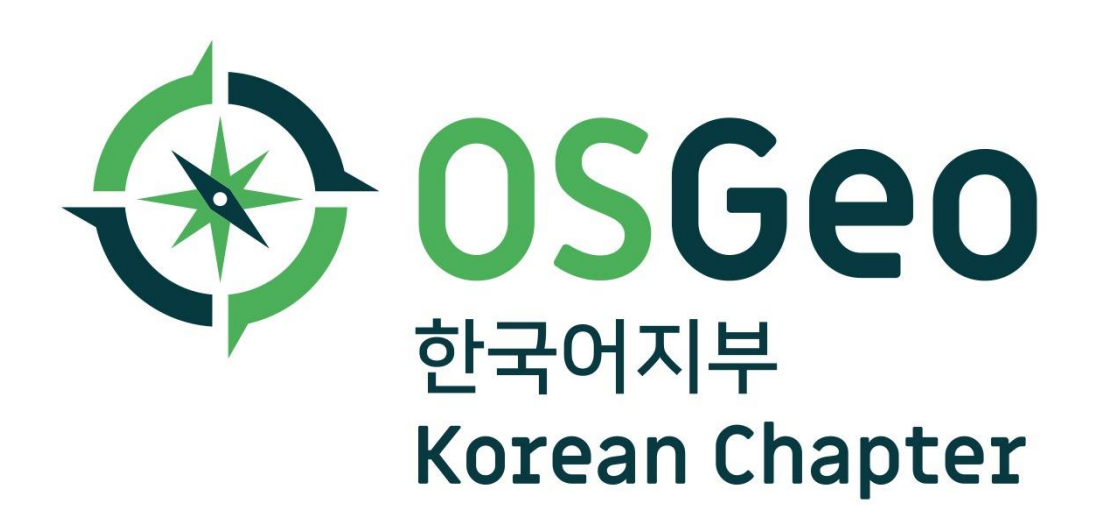

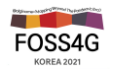

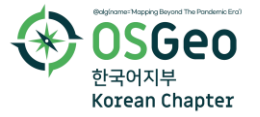

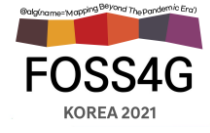

# 감사합니다.

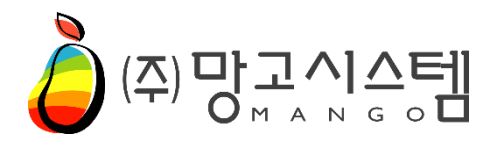

경기도 안양시 동안구 벌말로 126,

2307호 (관양동, 평촌오비즈타워)

Tel. 031-450-3411~3

Fax. 031-450-3414

E-mail. mango@mangosystem.com